Microsoft®

# PowerPoint

# **Instructor Resources**

### **Microsoft PowerPoint**

**Enter Dates** 

#### **Instructor Information**

#### Instructor

add text

Email add text

### **Office Location & Hours**

add text

### **General Information**

#### Description

The Microsoft PowerPoint course is designed to elevate your proficiency and expertise in utilizing Microsoft PowerPoint, the industry-standard presentation software. This comprehensive course will equip you with the essential skills to navigate the PowerPoint interface seamlessly, work with slides, apply formatting, and harness an array of features to enhance presentations with charts, videos, and animations.

Throughout the course, you will delve into vital topics, including incorporating multimedia, and utilizing advanced slide design techniques. You will also learn to animate presentations to captivate your audience, ensure seamless collaboration with team members, and leverage features like Presenter View for delivering persuasive presentations.

Successful completion of the certification exam validates the knowledge and skill sets of individuals seeking employment or advancement in their careers.

#### **Course Objectives**

This course teaches the skills you will need to successfully complete the Microsoft PowerPoint certification offered by Certiport. These skill sets are introduced using multiple types of exercises and review materials.

After completing this course, you will understand the following:

- earrow Develop and design presentations with professional formatting and styles
- $\cancel{R}$  Incorporate dynamic content such as charts, tables, and SmartArt graphics
- $\hat{r}$  Employ animations and transitions to add a layer of polish and sophistication
- $\cancel{P}$  Utilize collaboration tools for team-based presentation development

#### **Expectations and Goals**

Upon completion of this course, learners are expected to complete the Microsoft PowerPoint Certification Exam. Certification candidates will demonstrate the fundamentals of creating and managing worksheets and workbooks, creating cells and ranges, creating tables, applying formulas and functions and creating charts and objects. To learn more about the Microsoft Office Specialist program visit: <u>Microsoft Office</u> Specialist :: Certiport (pearsonvue.com)

Certifications provide significant advantages to professional and job candidates. These include:

- Higher grade point average for certified high school students
- Higher graduation rates for certified high school students
- Increased post-secondary enrollment
- Reduced dropout rates

Additional information: The value of certification

### **Course Materials**

#### **Required materials**

- XperienceED account
- Computing Device
- Internet Connection

#### **Optional materials**

• Headset

### Schedule

| Jnit                             |  |
|----------------------------------|--|
| Unit 1: Getting Started          |  |
| Unit 2: Working with Text        |  |
| Unit 3: Working with Slides      |  |
| Unit 4: Inserting Objects        |  |
| Unit 5: Enhancing Presentations  |  |
| Unit 6: Preparing the Slide Show |  |
|                                  |  |

#### **Course Structure**

The course is structured to learn by doing, practice the learned skill, then apply the skills.

- Unit
  - Lesson
    - Learn Tasks
    - Practice Exercises
    - Practice Questions
  - Objective Assessment
  - Create Project

Each unit contains lessons. The lessons are introduced by lesson topics where you can learn through doing or learn through study materials (eBook, QuickDeck or QuickClip). Each lesson concludes with a Practice Exercise that incorporates the tasks you have learned throughout the lesson. Once you have completed the lessons in the unit, you are assessed through a question-based Objective Assessment and a Create Project.

### Weights and Grading

Add your course weight and grading here

### Additional information and resources

Add a subheading

Add text.

# Instructor Guide

# **Overview**

### **Course Structure**

The course is structured to learn by doing, practice the learned skill, and then apply the skills.

- Unit
  - o Lesson
    - Learn Tasks
    - Practice Exercises
    - Practice Questions
  - o Objective Assessment
  - o Create Project

Each unit contains lessons. The lessons are introduced by lesson topics where learners can understand through doing or learning through study materials (eBook, QuickDeck or QuickClip). Each lesson concludes with a Practice Exercise that incorporates the tasks they learned throughout the lesson. Once they have completed the lessons in the unit, learners are assessed through a question-based Objective Assessment and a Create Project.

## Delivery

The course is created so it can be customized to meet the needs of the instructor and the learner.

- **Direct Instruction**: Utilize the PowerPoints Presentations to introduce each lesson topic, then have the learners review the study materials and complete the task.
- **Flipped Classroom**: Learners complete online lessons outside of class time. Learners utilize the class time to discuss learned tasks, allow learners to teach concepts, expand concepts through learning stations, and work on unit extension or unplugged activities.
- Learner-Centered Approach: Use the prescriptive learning model so learners can focus on new skills and skip the skills they already know. Learners can work at their own pace on their own schedule to complete the course. Instructors support learners by utilizing the answer keys to identify struggles and guide learners through the solutions.

### Differentiation

• **Study Materials**: Study materials are available in eBook, QuickDeck and QuickClip format. Each study material provides the same concepts and allows the learners to choose the modality that best fits their learning style. The eBook introduces concepts in bite-sized readings. QuickDecks display materials in a flashcard format. QuickClips provide a video and audio-based clip.

- **Course Progression:** Learners can complete the learn task to demonstrate understanding before reviewing the study materials or they can review one or all the study materials before attempting the learn tasks.
- **Grouping**: Create groups for different learning levels or styles. Customize each group setting to best meet the needs of the learners.
- Provide struggling learners with answer keys to follow step-by-step instructions to complete tasks and exercises.
- Encourage learners to showcase their newly learned skills by creating additional real-world projects, teach others how and why to use new skills, and explore beyond their learning.

### **Prepare for Delivery**

- Begin with the unit overview to understand the structure and flow of the unit, the topics covered, the approximate time to complete and the exam objectives reviewed.
- Review the lesson PowerPoint Presentation to give you an in-depth look at each lesson topic and the comprehensive topic notes included.
- Review the answer keys to familiarize yourself with the tasks learners will complete throughout the lesson.
- Complete the lesson.

### **Instructor Resources Overview**

| Instructor     | 🗁 Instructor Resources          |  |  |
|----------------|---------------------------------|--|--|
| Resources      | 🗎 Course Syllabus               |  |  |
| File Structure | Course Overview                 |  |  |
|                | 🖹 Course Key Terms              |  |  |
|                | Course Instructor Guide         |  |  |
|                | 🗁 Unit                          |  |  |
|                | 🗁 Unit Assessment Answer Keys   |  |  |
|                | Create Project                  |  |  |
|                | Objective Assessment            |  |  |
|                | 🗁 Lesson                        |  |  |
|                | 🗁 Answer Keys                   |  |  |
|                | Lesson Practice Exercises       |  |  |
|                | 🗎 Learn Tasks                   |  |  |
|                | Lesson Practice Questions       |  |  |
|                | 🗁 Study Guides                  |  |  |
|                | Study Guide Complete            |  |  |
|                | Study Guide Fill-In Explanation |  |  |
|                | Study Guide Fill-In Topic       |  |  |
|                | Lesson PowerPoint Presentations |  |  |
|                | 🗁 Unplugged Activities          |  |  |
|                | Unit Overview                   |  |  |
|                | 🗈 Unit Learning Plan            |  |  |

|                 | Unit Key Terms                                                                                                    |  |  |  |  |
|-----------------|----------------------------------------------------------------------------------------------------|--|--|--|--|
| Unit Assessment | Each unit includes two types of assessments for learners to apply their                                                            |  |  |  |  |
| Answer Keys     | knowledge.                                                                                                    |  |  |  |  |
|                 | <ul> <li>Create Project – These are project prompts and sample solution</li> </ul>                                                 |  |  |  |  |
|                 | files. Create projects also include "show me" videos for learner                                                                   |  |  |  |  |
|                 | reference. You have the option to enable/disable this feature.                                                                     |  |  |  |  |
|                 | Objective Assessment – A comprehensive question and answer-                                                                        |  |  |  |  |
|                 | based assessment for the unit. Objective Assessments include                                                                       |  |  |  |  |
|                 | "show solution" for learner reference. You have the option to                                                                      |  |  |  |  |
|                 | enable/disable this feature.                                                                                                    |  |  |  |  |
| Answer Keys     | Documents containing answers, step-by-step instructions, and correct                                                               |  |  |  |  |
|                 | answers for Instructor reference or to offer additional support material for                                                       |  |  |  |  |
|                 | learners.                                                                                                    |  |  |  |  |
|                 | Learn Tasks - Each lesson topic includes an opportunity to apply                                                                   |  |  |  |  |
|                 | what they have just learned in-app or by answering questions. Learn                                                                |  |  |  |  |
|                 | lasks also include "show me" videos and "show solution" for learner                                                                |  |  |  |  |
|                 | reference.                                                                                                    |  |  |  |  |
|                 | Lesson Practice Exercises – End of lesson in-app of scenario-based     assessment Lesson Dractice Exercises also include "show me" |  |  |  |  |
|                 | videos for learner reference. You have the option to enable/disable                                                                |  |  |  |  |
|                 | this feature.                                                                                                    |  |  |  |  |
|                 | <ul> <li>Lesson Practice Ouestions – End of lesson question-based</li> </ul>                                                       |  |  |  |  |
|                 | assessment. Lesson Practice Ouestions also include "show solution"                                                                 |  |  |  |  |
|                 | for learner reference. You have the option to enable/disable this                                                                  |  |  |  |  |
|                 | feature.                                                                                                    |  |  |  |  |
| Study Guides    | Printable and customizable study guides mapped to lesson topics and                                                                |  |  |  |  |
|                 | exam objectives are provided in three formats.                                                                                     |  |  |  |  |
|                 | • <b>Complete</b> - This version includes the topic and the explanation.                                                           |  |  |  |  |
|                 | • Fill-In Topic-Learners can fill in the topics as they learn or as a                                                              |  |  |  |  |
|                 | review.                                                                                                    |  |  |  |  |
|                 | Fill-In Explanation – This allows learners to complete the                                                                         |  |  |  |  |
|                 | explanation of each lesson topic in their own words and images.                                                                    |  |  |  |  |
| Learning Plan   | Customizable unit learning plan outlining the objectives and topics                                                                |  |  |  |  |
|                 | covered, essential questions, learning targets, methods and materials,                                                             |  |  |  |  |
|                 | extension activities, formative and summative assessments, mapping to                                                              |  |  |  |  |
|                 | STEAM, Work Readiness, 5 C's, and Bloom's Taxonomy Levels.                                                                         |  |  |  |  |
| Lesson          | A PowerPoint Presentation that complements the lesson. Each lesson topic                                                           |  |  |  |  |
| PowerPoint      | is included in the presentation as well as comprehensive speaker notes.                                                            |  |  |  |  |
| Unplugged       | A variety of activities and necessary resources to get learners off the                                                            |  |  |  |  |
| Activities      | computers while still reinforcing unit learning objectives.                                                                        |  |  |  |  |
| Unit Key Terms  | A comprehensive list of key terms throughout the unit.                                                                             |  |  |  |  |
| Unit Overview   | A spreadsheet containing the overview of the flow of the unit that includes                                                        |  |  |  |  |
|                 | lesson topics, certification objectives mapping, and approximate timings for                                                       |  |  |  |  |
|                 | self-paced and instructor-led scenarios.                                                                                           |  |  |  |  |

# **PowerPoint Learning Plan**

| Unit 1: Getting S                                                                                                    | Started                                                                                                    |                                                                                                    |                                                                                                    |
|----------------------------------------------------------------------------------------------------|----------------------------------------------------------------------------------------------------|----------------------------------------------------------------------------------------------------|----------------------------------------------------------------------------------------------------|
| Instructor:                                                                                                    | Class:                                                                                                    |                                                                                                    | Duration: 5-9 hours                                                                                           |
| <b>Unit Objectives:</b><br>Learners will be proficient in confidently utilize the various                                                                                                 | navigating the PowerPoint<br>s tools and features availab                                                                                                    | t application, customize<br>le for creating and deliv                                                      | e settings to suit their preferences, and<br>vering effective presentations.                                  |
| <ul> <li>Essential Questions:</li> <li>What is Microsoft Power</li> <li>How do you save, export,</li> <li>What are the different via creation process?</li> </ul>                         | Point, and why is it an impo<br>and share your PowerPoin<br>ews available in PowerPoin                                                                                                    | ortant tool for presentat<br>at presentations effectiv<br>at, and how can they hel                         | ions?<br>ely and securely?<br>Ip you during the presentation                                                  |
| Learning Targets:<br>I will learn how to effectively<br>appealing slides that engage<br>I will practice adjusting font s<br>I will know I succeeded when<br>impact and clarity of my pres | format text and utilize text<br>e my audience.<br>styles, sizes, colors, and effe<br>n I can confidently apply va<br>sentation content.                                                         | tools in PowerPoint pre<br>ects to highlight key info<br>rious text formatting tee                         | esentations so I can create visually<br>ormation and maintain consistency.<br>chniques to enhance the overall |
| Methods and Materia<br>Lectures<br>Reading<br>Videos<br>Hands-on activities<br>Creating<br>Analyzing<br>Discussing<br>Teaching                                                            | als:<br>• Learn T<br>• Practic<br>• Practic                                                                                                    | Assessments:<br><sup>-</sup> asks<br>e Questions<br>e Exercises                                            | <ul> <li>Summative Assessments:</li> <li>Objective Assessment</li> <li>Create Project</li> </ul>              |
| STEAM<br>□ Science<br>⊠ Technology<br>⊠ Engineering<br>⊠ Art<br>□ Math                                                                                                    | Work Readiness<br>Communication<br>Problem-solving<br>Teamwork<br>Work ethic<br>Empathy<br>Conflict resolution<br>Active listening<br>Time management<br>Adaptability<br>Reading<br>Mathematics | <b>5 C's</b><br>⊠ Critical Thinking<br>⊠ Creativity<br>⊠ Communication<br>⊠ Collaboration<br>⊠ Citizenship | Blooms Level<br>☑ Remembering<br>☑ Understanding<br>☑ Applying<br>☑ Analyzing<br>☑ Evaluating<br>☑ Creating   |

| Learning Activities           |                |                                                                                    |  |
|-------------------------------|----------------|------------------------------------------------------------------------------------|--|
| Lesson                        | Time Allowed   | Content                                                                            |  |
| Introduction to<br>PowerPoint | 60-130 minutes | <ul> <li>PowerPoint Overview</li> <li>PowerPoint Window</li> <li>Dibbon</li> </ul> |  |
|                               |                | Ribbon     Ribbon Tabs                                                             |  |

|                |                | Customize Ribbon               |
|----------------|----------------|--------------------------------|
|                |                | Developer Tab                  |
|                |                | Quick Access Toolbar           |
|                |                | Navigation Pane                |
| Basic Concepts | 85-205 minutes | Create a New Presentation      |
|                |                | Open a Presentation            |
|                |                | Save a Presentation            |
|                |                | Change a Template              |
|                |                | Save a Template                |
|                |                | • Save a Presentation as a PDF |
|                |                | Save a Presentation as Images  |
|                |                | Save a Presentation as a Video |
|                |                | Print a Presentation           |
|                |                | Print Layout Options           |
|                |                | Print Handouts                 |
|                |                | Print Color                    |
| Settings       | 55-115 minutes | Presentation Properties        |
|                |                | Set as Read-Only               |
|                |                | Password Protect               |
|                |                | Mark as Final                  |
|                |                | Compatibility                  |
|                |                | Inspect a Presentation         |

# Warm-Up Activities

- 1. Discuss and compare the common features and functionalities shared between Microsoft Word and PowerPoint, highlighting how these features are utilized differently in each application.
- 2. Reflect on your prior experience with PowerPoint presentations and share one or more instances when you used PowerPoint, whether for school, work, or personal projects. Describe the purpose of those presentations and any challenges or successes you encountered.
- 3. List and explain three different formats in which you can save a PowerPoint presentation. For each format, provide a real-life scenario or example of when you would choose to save a presentation in that particular format. Consider factors like sharing, editing, and compatibility in your explanations.

## **Extension Activities**

- Create a portfolio for the course. Portfolios should include evidence of work, reflect on learned skills and how you can incorporate the skills in a current or future project. This is an ongoing extension activity. Continue to add to the portfolio throughout the course.
- 2. Select one topic learned throughout the unit then create an instructional video, tutorial, lecture, or hands on activity to teach others about the skill.
- 3. Analyze a well-designed PowerPoint presentation that you find online or in your course materials. Identify what makes it effective in terms of layout, visuals, text, and slide transitions. Create a brief report explaining the elements that contribute to its success.
- 4. Explore the customization options for the PowerPoint window. Change the color scheme, background, or other elements to personalize your PowerPoint environment. Share what you customized and explain why you made those changes.
- 5. Create a new Ribbon tab for a specific theme or topic (e.g., 'Research' tab for academic presentations). Decide which groups and commands to include and present the rationale for your choices.

# **Unit Evaluation and Reflection**

| What went well | What needs to change |
|----------------|----------------------|
|                |                      |
|                |                      |
|                |                      |
|                |                      |
|                |                      |
|                |                      |
|                |                      |
|                |                      |
|                |                      |
|                |                      |

## **Unit 1 Introduction to PowerPoint Learn Tasks**

| OD<br># | DD OD Lesson Assessment Details<br># Desc Topic                                                                                                    |                        | Answer Key                                                                                                    | File<br>Name                                                                                                    |  |
|---------|----------------------------------------------------------------------------------------------------|------------------------|----------------------------------------------------------------------------------------------------|----------------------------------------------------------------------------------------------------|--|
|         |                                                                                                    | PowerPoint<br>Overview | <ul> <li>Why is PowerPoint a helpful tool<br/>for creating presentations?</li> <li>a) It helps you write essays<br/>faster.</li> <li>a) It allows you to share<br/>information in a clear and<br/>interesting way. (correct)</li> <li>b) It adds random images to<br/>your slides automatically.</li> <li>c) It removes all videos and<br/>pictures from your<br/>presentation.</li> </ul>                                                                                                    | <ul> <li>a) It helps you write essays faster.</li> <li>b) It allows you to share<br/>information in a clear and<br/>interesting way. (correct)</li> <li>c) It adds random images to your<br/>slides automatically.</li> <li>d) It removes all videos and<br/>pictures from your<br/>presentation.</li> <li>Explanation: PowerPoint helps you<br/>organize and present information<br/>clearly and visually.</li> </ul> |  |
|         | <ul> <li>Fill in the blank with the correct word.</li> <li>PowerPoint allows you to use pictures, charts, and to make your presentation more fun and quickly understood.</li> <li>videos <ul> <li>essays</li> <li>homework</li> <li>bookmarks</li> </ul> </li> </ul> |                        | PowerPoint allows you to use<br>pictures, charts, and <b>videos</b><br>(correct) to make your<br>presentation more fun and quickly<br>understood.<br>Explanation: Videos can help<br>explain topics better and keep your<br>audience engaged.                                                                                                    |                                                                                                    |  |
|         | You should add as many pictures<br>and videos as possible to every<br>slide to make your presentation<br>have an exciting appearance.<br>• True<br>• False<br>• PowerPoint Identify:                                                                                 |                        | <ul> <li>True</li> <li>False (correct)</li> <li>Explanation: Adding too many pictures or videos can make your slides crowded and confusing. Use them only when they help your message.</li> </ul>                                                                                                    |                                                                                                    |  |
|         | PowerPoint<br>Window<br>• File Tab<br>• Status bar<br>• Ribbon<br>• Slide Pane<br>• View Buttons<br>• Dither                                                                                                    |                        | File<br>Tab                                                                                                    |                                                                                                    |  |
|         | a) Galleries<br>b) Ribbon<br>c) Dialog Box Launcher<br>d) Contextual Tabs<br>                                                                                                    |                        | <b>Ribbon (correct)</b> is located at the<br>top of the window and contains<br>tabs, groups, and commands to<br>help you build your presentation.<br><b>Contextual Tabs (correct)</b> appear<br>when you select specific objects<br>like pictures or charts and offer<br>additional tools.<br><b>Galleries (correct)</b> display visual<br>style options, such as Themes, in a<br>preview format so you can view<br>the effect before applying it.<br><b>Dialog Box Launcher (correct)</b><br>opens a window with more |                                                                                                    |  |

| OD | OD   | Lesson              | Assessment Details Answer Key                                                                                                    |                                                                                                    | File |
|----|------|---------------------|----------------------------------------------------------------------------------------------------|----------------------------------------------------------------------------------------------------|------|
| #  | Desc | Topic               |                                                                                                    |                                                                                                    | Name |
|    |      |                     | format so you can view the effect<br>before applying it.<br>opens a window with more<br>advanced settings and controls<br>for cortain commands                                                                                                    | advanced settings and controls for certain commands.                                                                                                    |      |
|    |      | Ribbon Tabs         | <ul> <li>Design (correct) – Helps you n<br/>your slides look nice by picking<br/>different colors and designs.</li> <li>Animations</li> <li>Animations</li> <li>Animations</li> <li>Animations</li> <li>Helps you make your slides<br/>ok nice by picking different<br/>olors and designs.</li> <li>Helps you make objects on<br/>pur slides move, like showing<br/>ext or moving images.</li> <li>Helps you add pictures,<br/>napes, charts, and more to your<br/>ides.</li> <li>Helps you check spelling,<br/>ave comments, and make<br/>nanges.</li> <li>Design (correct) – Helps you n<br/>your slides look nice by picking<br/>different colors and designs.</li> <li>Animations (correct) – Helps you ad<br/>pictures, shapes, charts, and m<br/>to your slides.</li> <li>Review (correct) – Helps you ad<br/>pictures, shapes, charts, and m<br/>to your slides.</li> <li>Review (correct) – Helps you<br/>check spelling, leave commen<br/>and make changes.</li> <li>Helps you check spelling,<br/>ave comments, and make</li> <li>Design (correct) – Helps you<br/>check spelling, leave commen<br/>and make changes.</li> <li>Design (correct) – Helps you ad<br/>pictures, shapes, charts, and m<br/>to your slides.</li> <li>Review (correct) – Helps you<br/>check spelling, leave commen<br/>and make changes.</li> <li>Depen PowerPoint and go</li> </ul> |                                                                                                    |      |
|    |      | Customize<br>Ribbon | <ul> <li>Place the steps into the correct<br/>order to successfully customize<br/>the Ribbon in PowerPoint.</li> <li>1) In the PowerPoint Options<br/>dialog box, select the<br/>Customize Ribbon option.</li> <li>2) Choose the tab where you<br/>want to add or remove a tool<br/>from the right column.</li> <li>3) Open PowerPoint and go to<br/>the File tab at the top left<br/>corner of the window.</li> <li>4) In the menu that appears,<br/>choose Options.</li> <li>5) Use the Add or Remove<br/>button between the two<br/>columns to make changes.</li> <li>6) Select the OK button to save<br/>your changes.</li> </ul>                                                                                                    | <ol> <li>Open PowerPoint and go to<br/>the File tab at the top left<br/>corner of the window.<br/>(correct)</li> <li>In the menu that appears,<br/>choose Options. (correct)</li> <li>In the PowerPoint Options<br/>dialog box, select the<br/>Customize Ribbon option.<br/>(correct)</li> <li>Choose the tab where you<br/>want to add or remove a tool<br/>from the right column.<br/>(correct)</li> <li>Use the Add or Remove<br/>button between the two<br/>columns to make changes.<br/>(correct)</li> <li>Select the OK button to save<br/>your changes. (correct)</li> <li>Explanation: Great job! Following<br/>these steps will help you<br/>personalize your PowerPoint<br/>interface for more efficient work.</li> </ol> |      |
|    |      | Developer<br>Tab    | <ul> <li>Why would you enable the<br/>Developer tab in PowerPoint?</li> <li>a) To change the theme of your<br/>presentation</li> <li>b) To access tools for adding<br/>interactive buttons, forms,<br/>and special commands</li> <li>c) To insert pictures and videos</li> </ul>                                                                                                    | <ul> <li>a) To change the theme of your presentation</li> <li>b) To access tools for adding interactive buttons, forms, and special commands (correct)</li> <li>c) To insert pictures and videos</li> <li>d) To apply transitions between slides</li> </ul>                                                                                                    |      |

| OD<br># | OD<br>Desc                                                                                                    | Lesson             | Assessment Details                                                                                                    | Answer Key                                                                                                    | File<br>Name |
|---------|----------------------------------------------------------------------------------------------------|--------------------|----------------------------------------------------------------------------------------------------|----------------------------------------------------------------------------------------------------|--------------|
|         | Desc                                                                                                    |                    | d) To apply transitions between slides                                                                                                    | Explanation: The Developer tab<br>provides access to advanced tools<br>like buttons, forms, and custom<br>commands.                                                          | Hame         |
|         | Quick<br>Access<br>ToolbarWhat is the main benefit of<br>customizing the Quick Access<br>Toolbar in PowerPoint?<br>a) It changes the background<br>color of your slides.<br>b) It allows you to add<br>animations quickly.<br>c) It gives you quick access to<br>commands you use most<br>often.<br>d) It adds new design themes to<br>your presentation.a) It changes the background<br>color of your slides.<br>c) It gives you quick access to<br>commands you use most<br>often.a) It changes the background<br>color of your slides.<br> |                    | <ul> <li>a) It changes the background<br/>color of your slides.</li> <li>b) It allows you to add animations<br/>quickly.</li> <li>c) It gives you quick access to<br/>commands you use most<br/>often. (correct)</li> <li>d) It adds new design themes to<br/>your presentation.</li> <li>Explanation: Customizing the<br/>Quick Access Toolbar helps you<br/>save time by adding frequently<br/>used commands.</li> </ul> |                                                                                                    |              |
|         |                                                                                                    |                    | <ul><li>You can remove commands from<br/>the Quick Access Toolbar if you<br/>don't use them.</li><li>True</li><li>False</li></ul>                                                                                                    | <ul> <li>True (correct)</li> <li>False</li> <li>Explanation: The Quick Access<br/>Toolbar is customizable, and you<br/>can remove any command you<br/>don't need.</li> </ul> |              |
|         |                                                                                                    | Navigation<br>Pane | If the Navigation bar is not<br>displayed make sure you are in<br>the normal view.<br>• True<br>• False                                                                                                    | <ul> <li>True (correct)</li> <li>False</li> </ul>                                                                                                    |              |

### Unit 1 Introduction to PowerPoint Practice Exercise

|                | Assessment Details                                                                                                    |                      | Answer Key                                                                                                    | File Name                     |
|----------------|----------------------------------------------------------------------------------------------------|----------------------|----------------------------------------------------------------------------------------------------|-------------------------------|
| 1)<br>2)<br>3) | Add a section name "Final"<br>before the summary slide.<br>Add the "New Slide" option to<br>the Quick Access Toolbar.<br>Add a new slide after the final<br>slide from the Quick Access<br>Toolbar. | 1)<br>2)<br>3)<br>4) | File Tab > Open > This PC ><br>Geometric Color Block file<br>Home Tab > Slides Group ><br>Section > Add Section > "Final."<br>File Tab > Options > Quick Access<br>Toolbar > Choose Commands<br>from: "New Slide" > Quick Access<br>Toolbar: "New Slide."<br>Quick Access Toolbar > "New<br>Slide"<br>OR<br>Ctrl + M | Geometric Color<br>Block.pptx |

### Unit 1 Introduction to PowerPoint Practice Questions

- 1) The title Bar is located at the bottom of the window.
  - True
  - False (correct)
- 2) Review the following terms and descriptions and match the terms to correctly identify when you would use the Ribbon tabs.
  - a) Galleries
  - b) Groups
  - c) Contextual Tabs

**Galleries (correct)** – It has similar commands to help you with different tasks. **Groups (correct)** – It has different visual options and styles. **Contextual Tabs (correct)** – It has special tools just for working with pictures or charts.

- 3) Match the following words into the correct category.
  - a) Design
  - b) Themes
  - c) Draw
  - d) Stencils

| <b>Ribbon Tabs</b> | Non-Ribbon Tabs    |
|--------------------|--------------------|
| Design (correct)   | Themes (correct)   |
| Draw (correct)     | Stencils (correct) |

- 4) Which of the following is not an option inside the Ribbon?
  - a) Merge
  - b) Slide Master
  - c) Add Table (correct)
  - d) Record
- 5) Which of the following is not a group inside the Developer Tab?
  - a) Code
  - b) Comments (correct)
  - c) Add-ins
  - d) Controls
- 6) The Quick Access Toolbar is great because it saves you time. Instead of looking for commands in different places, you can have them organized in one spot.

• True (correct)

- False
- 7) The Navigation Pane in PowerPoint is a helpful tool that helps you move around and organize your slides.
  - True (correct)
  - False

# Microsoft PowerPoint

Mp

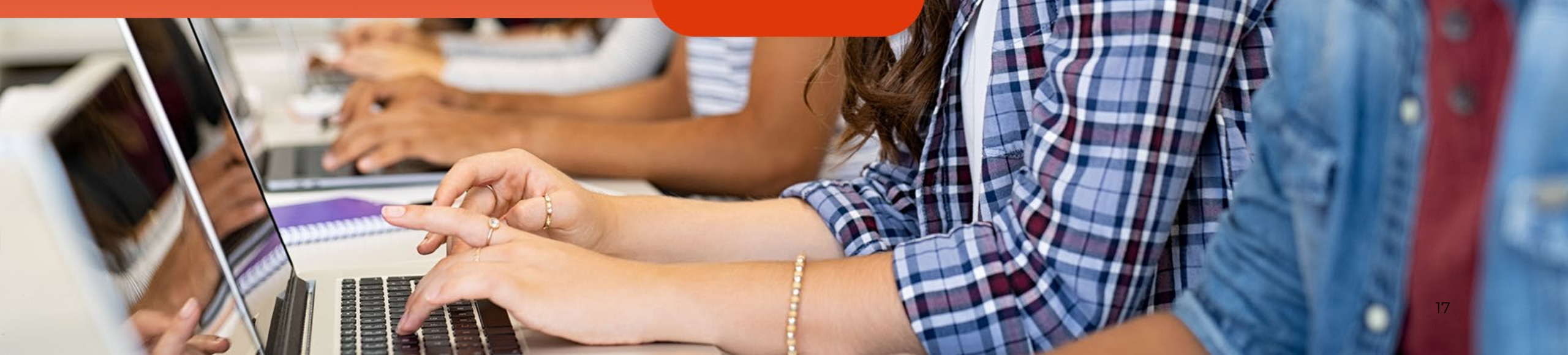

# Introduction to PowerPoint

Unit 1: Getting Started

Microsoft PowerPoint

# PowerPoint Overview

- Presentation software
- Include pictures, charts, videos, special effects

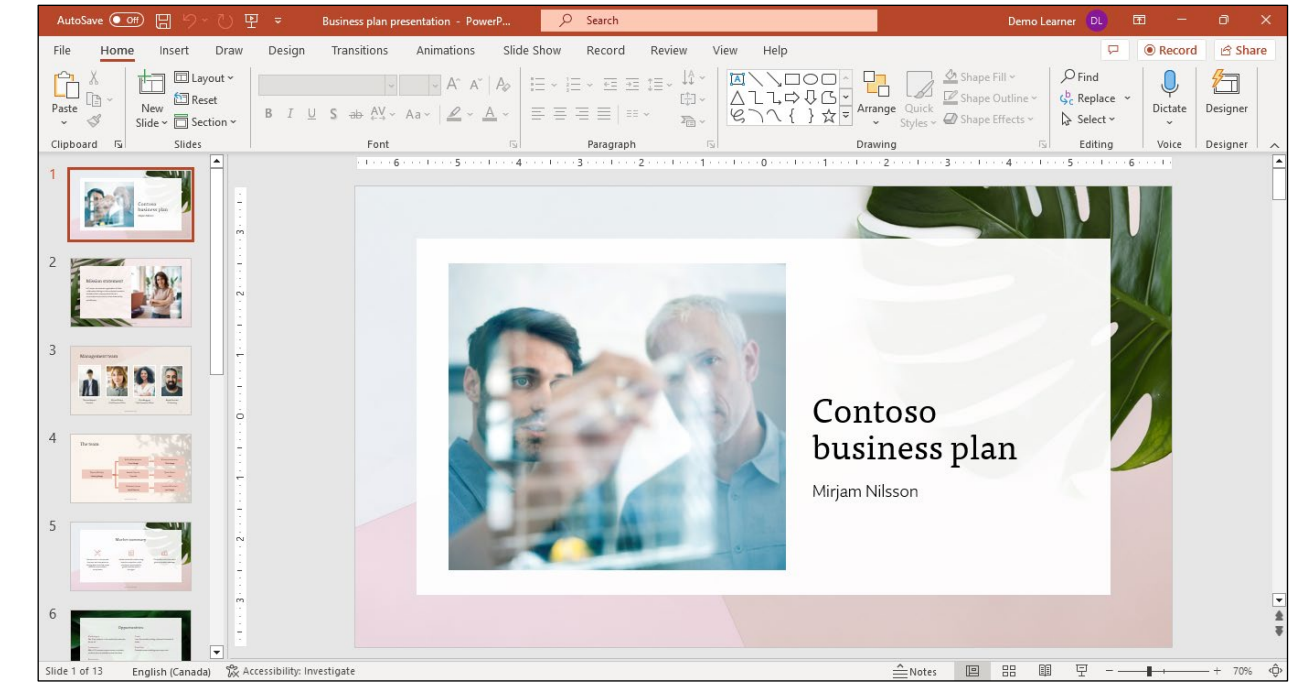

# PowerPoint Window

- Ribbon like other Microsoft Office programs
- Contains additional features

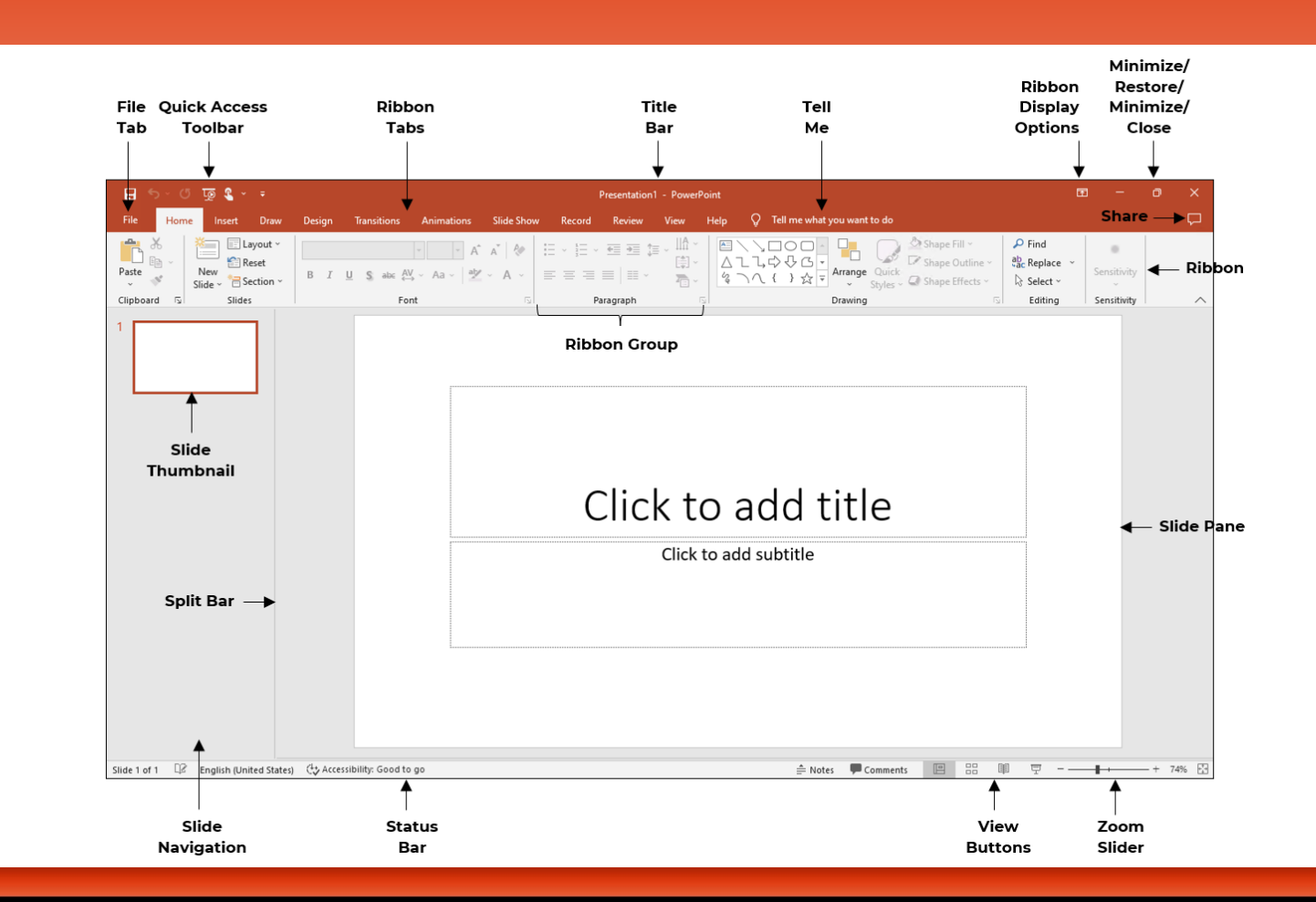

# Ribbon

- Contextual tabs Pictures and charts
- Groups Task buttons
- Galleries Themes, options, styles
- Dialog box launcher More options

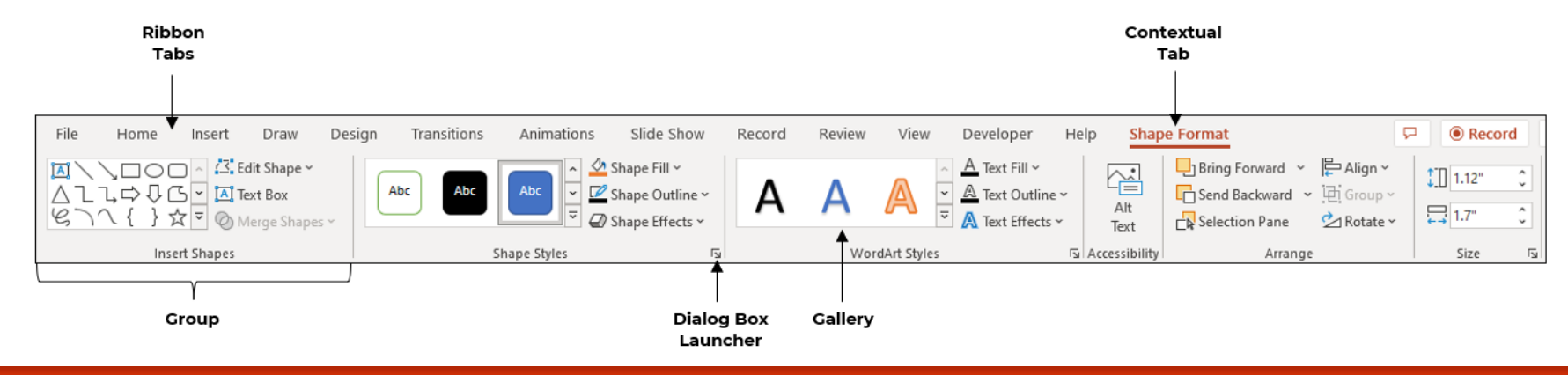

Microsoft PowerPoint

# Ribbon Tabs

- Each tab has different tools to create and customize a presentation
- Includes Home, Draw, Design etc.

| File Hom                    | e Inse | rt Draw Design 1     | Transitions Animations Slide | Show Recor          | d Review View I  | Help Shape Format              |                     | 🖓 💿 Record                        |
|-----------------------------|--------|----------------------|------------------------------|---------------------|------------------|--------------------------------|---------------------|-----------------------------------|
| New Reuse<br>Slide ~ Slides | Table  | Pictures Photo Album | Shapes Icons<br>↓ Chart      | Forms Add-<br>ins ~ | Zoom Link Action | Comment Text Hear<br>Box & For | der WordArt Symbols | Video Audio Screen<br>v recording |
| Slides                      | Tables | Images               | Illustrations                | Forms               | Links            | Comments                       | Text                | Media                             |

# Customize Ribbon

# File > Options >

# PowerPoint Options dialog box > **Customize Ribbon**

option

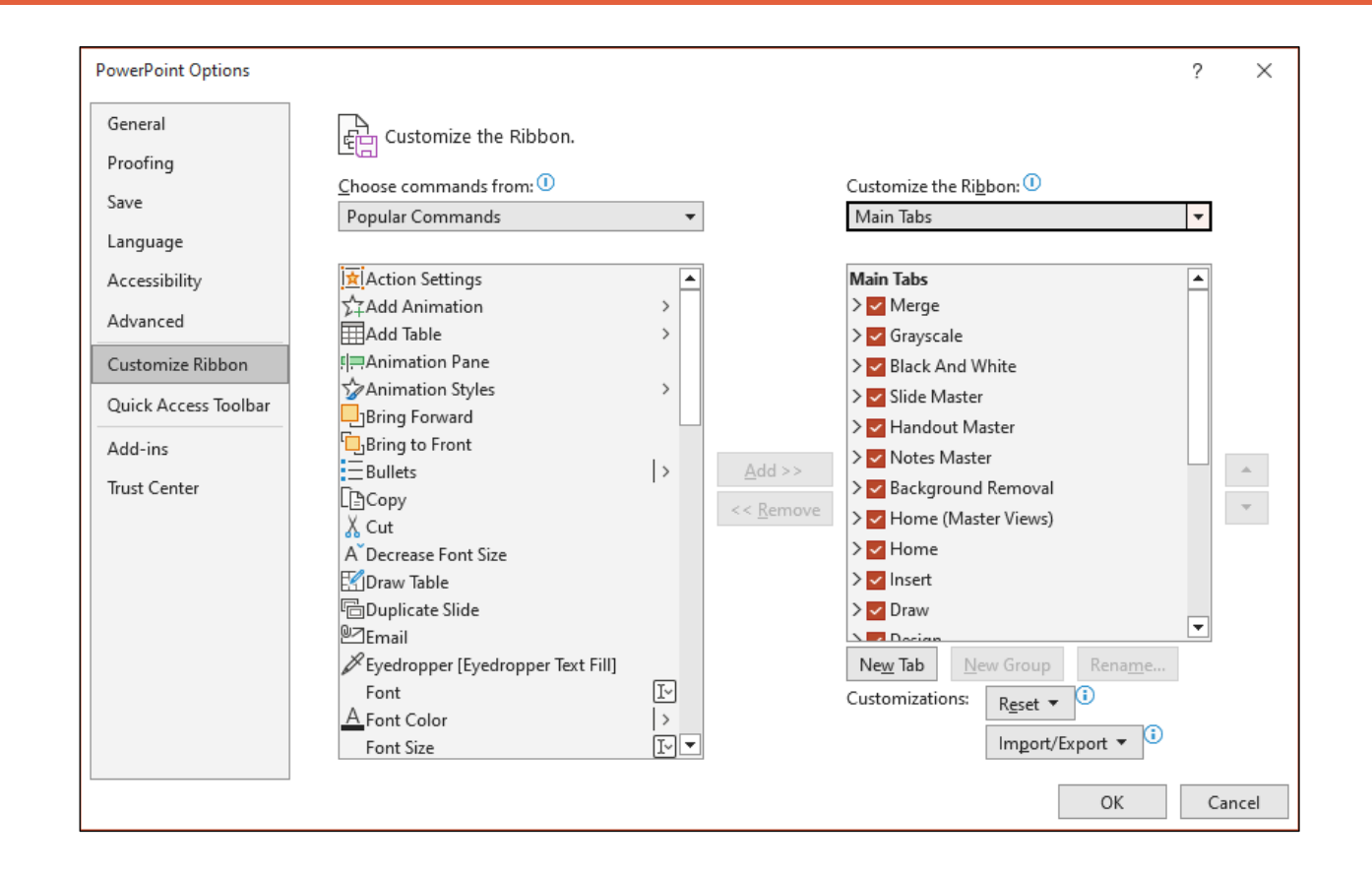

# Developer Tab

- Special commands, interactive buttons, forms, advanced programming tools
- File tab > Options > Customize Ribbon > Developer

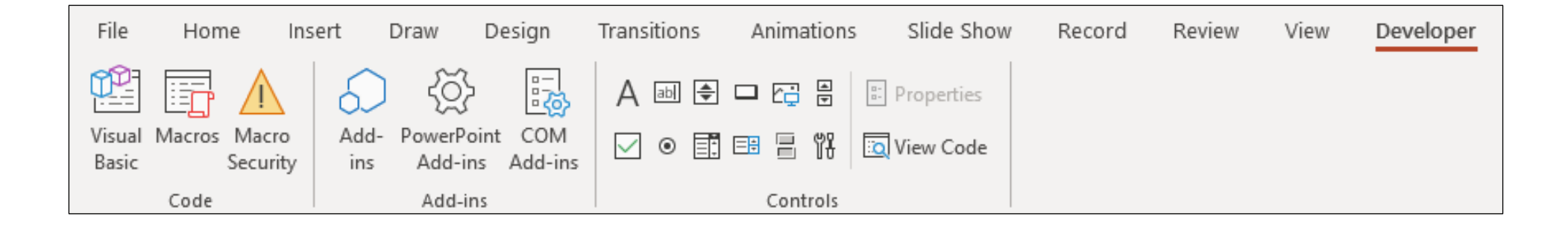

Microsoft PowerPoint

# Quick Access Toolbar

- Top left corner of window
- Save and Undo
- Customizable

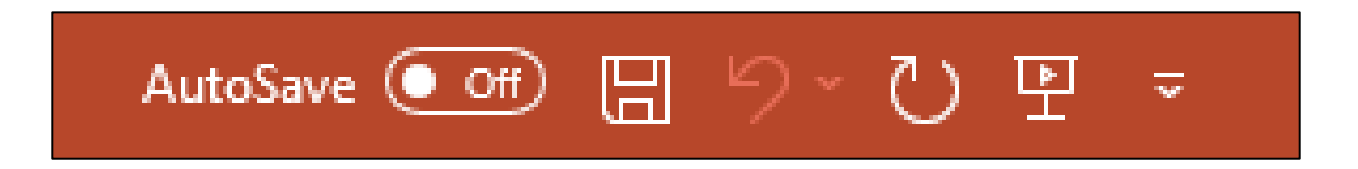

Microsoft PowerPoint

# Navigation Pane

- View tab >
   Presentation Views
   group > Normal
- Thumbnail preview of slides

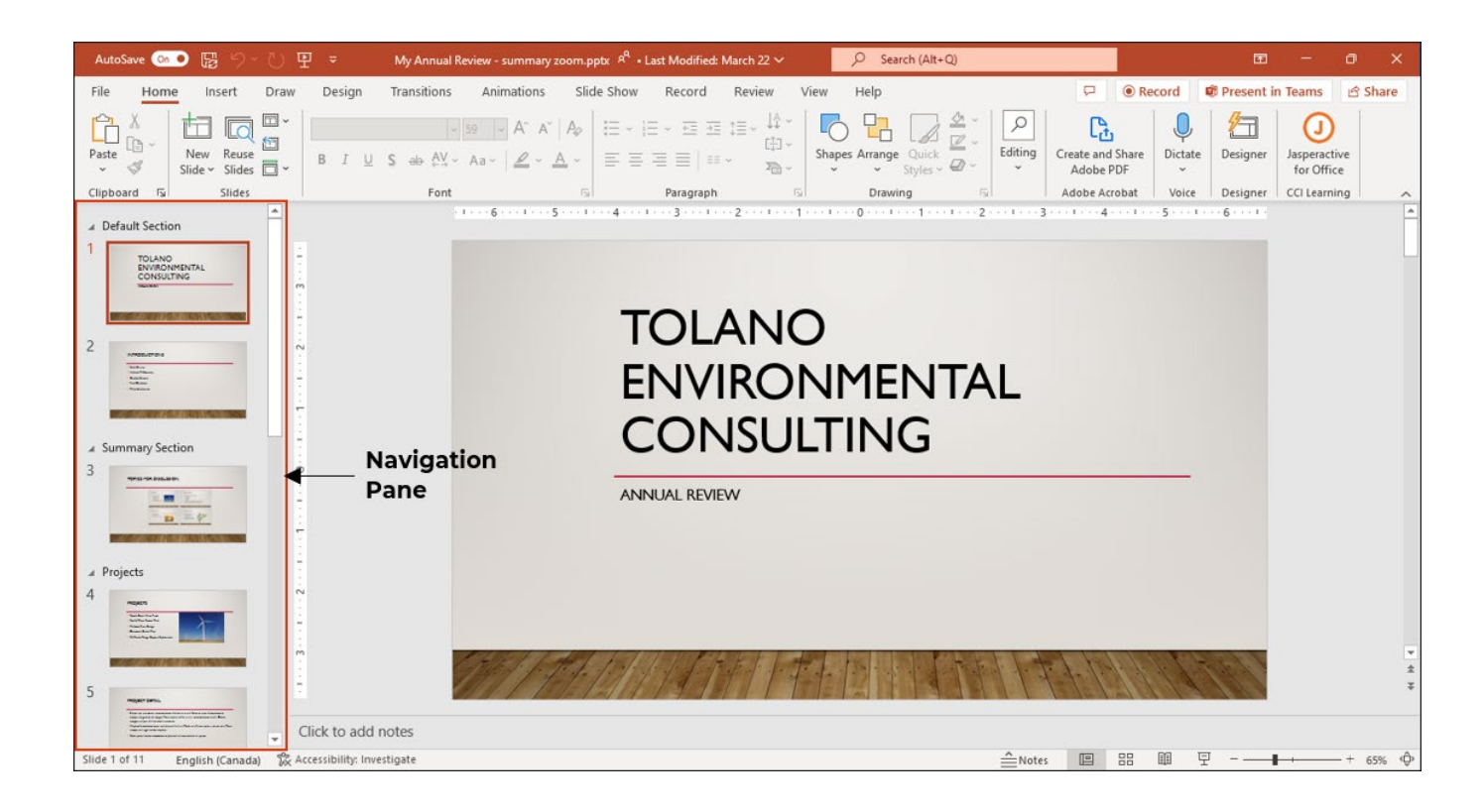

### Unit 1 Introduction to PowerPoint Study Guide Complete

| Торіс                            | Explanation                                                                                                    |  |  |
|----------------------------------|----------------------------------------------------------------------------------------------------|--|--|
| PowerPoint Overvie               | ew .                                                                                                    |  |  |
| PowerPoint                       | Create and share presentations.                                                                                                    |  |  |
| Benefits                         | <ul> <li>Share information in a concise way.</li> <li>Presentations are organized and creative.</li> <li>Integrate images, charts, videos, and special effects.</li> </ul> |  |  |
| Slides                           | Individual pages in a presentation.                                                                                                    |  |  |
| Overview Tip                     | <ul> <li>Use pictures and videos widely.</li> <li>Avoid overcrowding slides.</li> <li>Practice your presentation before presenting it to others.</li> </ul>                |  |  |
| PowerPoint Windo                 | W                                                                                                    |  |  |
| PowerPoint Window                | Contains the Ribbon interface of other Microsoft Office programs.                                                                                                    |  |  |
| Quick Access Toolbar             | Provides quick access to frequently used commands.                                                                                                    |  |  |
| Ribbon                           | Interface at the top of the window with tabs and groups for accessing commands and tools.                                                                                  |  |  |
| Title Bar                        | Displays the name of the open presentation.                                                                                                    |  |  |
| Min/Restore/Max/Close<br>Buttons | Control the size and closure of the PowerPoint application window.                                                                                                    |  |  |
| Slide Navigation Pane            | Displays thumbnail views of each slide for organization and navigation.                                                                                                    |  |  |
| Slide Pane                       | Main workspace for viewing and editing the selected slide.                                                                                                    |  |  |
| Split Bar                        | Adjusts the size of the Slide Navigation or Outline View pane.                                                                                                    |  |  |
| Status Bar                       | Displays presentation information and includes buttons for Notes and viewing options.                                                                                      |  |  |
| View Buttons                     | Allows switching between different views of the presentation.                                                                                                    |  |  |
| Zoom Slider                      | Adjusts the zoom level of slides in the presentation.                                                                                                    |  |  |
| Ribbon                           |                                                                                                    |  |  |
| Ribbon                           | Tool at the top of the PowerPoint window with tabs for accessing different commands and tools.                                                                             |  |  |
| Contextual Tabs                  | Tabs that appear when working with specific objects like pictures or charts, offering tools specific to those tasks.                                                       |  |  |
| Groups                           | Organized sections within the Ribbon that contain related commands for performing different tasks.                                                                         |  |  |
| Galleries                        | Visual displays of options or styles, allowing users to choose from different designs or formats.                                                                          |  |  |
| Dialog Box Launcher              | Special button in the Ribbon that opens a dialog box with advanced options and controls for a specific command.                                                            |  |  |
| Ribbon Elements                  | Tabs, contextual tabs, groups, dialog box launcher, and galleries<br>within the Ribbon interface.                                                                          |  |  |
| Themes                           | Designs that can be applied to the entire presentation, accessed through the gallery in the Design tab.                                                                    |  |  |
| Dialog Boxes                     | Windows that provide additional options and controls for specific commands, accessed through the dialog box launcher.                                                      |  |  |
| Ribbon Tabs                      |                                                                                                    |  |  |

| Insert Adding pictures, shapes, charts, and other elements to slides. Draw Drawing items on slides and converting them to text or shapes. Design Enhancing the visual appeal of slides by selecting colors and designs. Transitions Adding special effects when transitioning from one slide to another. Animations Making objects on slides move, such as text or images. Slide Show Starting and controlling the presentation slideshow. Review Checking and editing the presentation, including spelling checks, comments, and changes. View Displaying slides in different formats, such as list or full screen, and for zooming in or out. Format (Contextual) Tab that appears when specific elements, like pictures, are selected, providing options to modify their appearance. Customize Ribbon Customize Ribbon                                                                                                    | Home                       | Tab with tools for changing the appearance of text and slides, including fonts and colors.                                                     |  |  |
|----------------------------------------------------------------------------------------------------|----------------------------|----------------------------------------------------------------------------------------------------|--|--|
| Draw         Drawing items on slides and converting them to text or shapes.           Design         Enhancing the visual appeal of slides by selecting colors and designs.           Transitions         Adding special effects when transitioning from one slide to another.           Animations         Making objects on slides move, such as text or images.           Slide Show         Starting and controlling the presentation slideshow.           Review         Checking and editing the presentation, including spelling checks, comments, and changes.           View         Displaying slides in different formats, such as list or full screen, and for zooming in or out.           Format (Contextual)         Tab that appears when specific elements, like pictures, are selected, providing options to modify their appearance.           Customize Ribbon         Process of personalizing the Ribbon in PowerPoint for maximum efficiency by adding or removing frequently used tools.           Steps to Customize Ribbon         1. Go to File tab at the top left corner of the window;           2. In the menu that appears, choose Options. This will open the PowerPoint Options dialog box, select the Customize Ribbon option on the left side.           3. Select the tab where you want to add it from the list on the right side.         6. Choose the specific tool you want to add it from the left side.           4. Use the Add button between the two columns to add it.         7. Select the OK button to save your changes.           Developer Tab         Provides additional                                                                                                    | Insert                     | Adding pictures, shapes, charts, and other elements to slides.                                                                                 |  |  |
| Design         Enhancing the visual appeal of slides by selecting colors and designs.           Transitions         Adding special effects when transitioning from one slide to another.           Animations         Making objects on slides move, such as text or images.           Slide Show         Starting and controlling the presentation, including spelling checks, comments, and changes.           View         Displaying slides in different formats, such as list or full screen, and for zooming in or out.           Format (Contextual)         Tab that appears when specific elements, like pictures, are selected, providing options to modify their appearance.           Customize Ribbon         Process of personalizing the Ribbon in PowerPoint for maximum efficiency by adding or removing frequently used tools.           Steps to Customize Ribbon         In the menu that appears, choose <b>Options</b> . This will open the PowerPoint Options dialog box.           Steps to Customize Ribbon         Select the tab where you want to add it from the list on the right side.           A         There are two main columns: one for the tabs; another for tools within each tab.           Steps to Customize Ribbon         Select the Add button between the two columns to add it.           S. Select the tab where you want to add or remove from the left side.         There are two main columns: one for the tabs; another for tools within each tab.           Developer Tab         Provides additional tools for creating interactive and unique presentations.           Select                                                                                                    | Draw                       | Drawing items on slides and converting them to text or shapes.                                                                                 |  |  |
| Transitions       Adding special effects when transitioning from one slide to another.         Animations       Making objects on slides move, such as text or images.         Silde Show       Starting and controlling the presentation, including spelling checks, comments, and changes.         Review       Checking and editing the presentation, including spelling checks, comments, and changes.         View       Displaying slides in different formats, such as list or full screen, and for zooming in or out.         Format (Contextual)       Tab that appears when specific elements, like pictures, are selected, providing options to modify their appearance.         Customize Ribbon       Process of personalizing the Ribbon in PowerPoint for maximum efficiency by adding or removing frequently used tools.         Steps to Customize Ribbon       . Go to File tab at the top left corner of the window.         2. In the menu that appears, choose Options. This will open the PowerPoint Options dialog box.       . In the PowerPoint Options dialog box.         3. In the PowerPoint Options dialog box.       . There are two main columns: one for the tabs; another for tools within each tab.         Steps to Customize Ribbon       Select the tab where you want to add it from the list of the side. Use the Add button between the two columns to add it.         7. Select the OK button to save your changes.       . In the Customize Ribbon.         2. In the Customize Ribbon Section select Developer tab       Provides additional tools for creating interactive and unique presentations.<                                                                                                    | Design                     | Enhancing the visual appeal of slides by selecting colors and designs.                                                                         |  |  |
| Animations       Making objects on slides move, such as text or images.         Slide Show       Starting and controlling the presentation slideshow.         Review       Checking and editing the presentation, including spelling checks, comments, and changes.         View       Displaying slides in different formats, such as list or full screen, and for zooming in or out.         Format (Contextual)       Tab that appears when specific elements, like pictures, are selected, providing options to modify their appearance.         Customize Ribbon       Process of personalizing the Ribbon in PowerPoint for maximum efficiency by adding or removing frequently used tools.         Steps to Customize Ribbon       1. Go to File tab at the top left corner of the window.         2. In the menu that appears, choose Options. This will open the PowerPoint Options dialog box.       3. In the PowerPoint Options dialog box, select the Customize Ribbon option on the left side.         3. Go the Steps to Customize Ribbon       5. Select the tab where you want to add it from the list on the right side.         6. Choose the specific tool you want to add or remove from the left side. Use the Add button between the two columns to add it.         7. Select the OK button to save your changes.         Developer Tab       Provides additional tools for creating interactive and unique presentations.         8. Jest to Turn on Developer       1. On the File tab > Options > Customize Ribbon.         2. In the Customize Ribbon Section select Developer by putting a checkmark next to i                                                                                                    | Transitions                | Adding special effects when transitioning from one slide to another.                                                                           |  |  |
| Slide Show       Starting and controlling the presentation slideshow.         Review       Checking and editing the presentation, including spelling checks, comments, and changes.         View       Displaying slides in different formats, such as list or full screen, and for zooming in or out.         Format (Contextual)       Tab that appears when specific elements, like pictures, are selected, providing options to modify their appearance.         Customize Ribbon       Process of personalizing the Ribbon in PowerPoint for maximum efficiency by adding or removing frequently used tools.         Steps to Customize Ribbon       I. Go to File tab at the top left corner of the window.         2. In the menu that appears, choose Options. This will open the PowerPoint Options dialog box.         3. In the PowerPoint Options dialog box, select the Customize Ribbon option on the left side.         4. There are two main columns: one for the tabs; another for tools within each tab.         5. Select the tab where you want to add it from the list on the right side.         6. Choose the specific tool you want to add it.         7. Select the OK button to save your changes.         Developer Tab         Provides additional tools for creating interactive and unique presentations.         2. In the Customize Ribbon Section select Developer by putting a checkmark next to it.         3. Select OK to save your changes.         Developer Tab         Provides additional tools for creating interactive and unique p                                                                                                    | Animations                 | Making objects on slides move, such as text or images.                                                                                         |  |  |
| Review         Checking and editing the presentation, including spelling checks, comments, and changes.           View         Displaying slides in different formats, such as list or full screen, and for zooming in or out.           Format (Contextual)         Tab that appears when specific elements, like pictures, are selected, providing options to modify their appearance.           Customize Ribbon         Process of personalizing the Ribbon in PowerPoint for maximum efficiency by adding or removing frequently used tools.           Steps to Customize Ribbon         I. Go to File tab at the top left corner of the window.           2. In the menu that appears, choose Options. This will open the PowerPoint Options dialog box.         In the PowerPoint Options dialog box, select the Customize Ribbon option on the left side.           4. There are two main columns: one for the tabs; another for tools within each tab.         Select the tab where you want to add it from the list on the right side.           5. Choose the specific tool you want to add or remove from the left side.         6. Choose the specific tool you want to add it.           7. Select the OK button to save your changes.         Developer Tab           Developer Tab         Provides additional tools for creating interactive and unique presentations.           5. Select OK to save your changes.         Add interactive buttons and forms.           6. Add interactive buttons and forms.         Add interactive buttons and forms.           7. Select OK to save your changes.         Add interactive buttons an                                                                                                    | Slide Show                 | Starting and controlling the presentation slideshow.                                                                                           |  |  |
| comments, and changes.           View         Displaying slides in different formats, such as list or full screen, and<br>for zooming in or out.           Format (Contextual)         Tab that appears when specific elements, like pictures, are selected,<br>providing options to modify their appearance.           Customize Ribbon         Process of personalizing the Ribbon in PowerPoint for maximum<br>efficiency by adding or removing frequently used tools.           Steps to Customize Ribbon         Process of personalizing the Ribbon in PowerPoint for maximum<br>efficiency by adding or removing frequently used tools.           Steps to Customize Ribbon         I. Go to File tab at the top left corner of the window.           2. In the menu that appears, choose <b>Options</b> . This will open the<br>PowerPoint Options dialog box.           3. In the PowerPoint <b>Options</b> dialog box, select the <b>Customize<br/>Ribbon</b> option on the left side.           4. There are two main columns: one for the tabs; another for tools<br>within each tab.           Steps to Customize Ribbon         5. Select the tab where you want to add it from the list on the right<br>side.           5. Select the tab where you want to add or remove from the left<br>side. Use the <b>Add</b> button between the two columns to add it.<br>7. Select <b>OK</b> button to save your changes.           Developer Tab         Provides additional tools for creating interactive and unique<br>presentations.           1. On the <b>File</b> tab > <b>Options &gt; Customize Ribbon</b> .           2. In the Customize Ribbon Section select <b>Developer</b> by putting a<br>checkmark next to it.                                                                                                    | Review                     | Checking and editing the presentation, including spelling checks.                                                                              |  |  |
| View         Displaying slides in different formats, such as list or full screen, and<br>for zooming in or out.           Format (Contextual)         Tab that appears when specific elements, like pictures, are selected,<br>providing options to modify their appearance.           Customize Ribbon         Process of personalizing the Ribbon in PowerPoint for maximum<br>efficiency by adding or removing frequently used tools.           Steps to Customize Ribbon         I. Go to File tab at the top left corner of the window.           2.         In the menu that appears, choose Options. This will open the<br>PowerPoint Options dialog box.           3.         In the PowerPoint Options dialog box, select the Customize<br>Ribbon option on the left side.           4.         There are two main columns: one for the tabs; another for tools<br>within each tab.           Steps to Customize Ribbon         5. Select the tab where you want to add it from the list on the right<br>side.           6.         Choose the specific tool you want to add or remove from the left<br>side. Use the Add button between the two columns to add it.           7.         Select the Customize Ribbon.           Steps to Turn on Developer         I.         On the File tab > Options > Customize Ribbon.           1ab         2.         In the Customize Ribbon Section select Developer by putting a<br>checkmark next to it.         3. Select OK to save your changes.           Benefits         Make and edi tspecial commands.         Add more advanced programming tools.                                                                                                    |                            | comments, and changes.                                                                                                    |  |  |
| For mat (Contextual)       Tab that appears when specific elements, like pictures, are selected, providing options to modify their appearance.         Customize Ribbon       Process of personalizing the Ribbon in PowerPoint for maximum efficiency by adding or removing frequently used tools.         Steps to Customize Ribbon       I. Go to File tab at the top left corner of the window.         2. In the menu that appears, choose Options. This will open the PowerPoint Options dialog box.         3. In the PowerPoint Options dialog box.         3. In the PowerPoint Options dialog box.         5. Steps to Customize Ribbon         5. Select the tab where you want to add it from the list on the right side.         6. Choose the specific tool you want to add or remove from the left side.         7. Select the Add button between the two columns to add it.         7. Select the Ck button to save your changes.         Developer Tab         Provides additional tools for creating interactive and unique presentations.         2. In the Customize Ribbon Section select Developer by putting a checkmark next to it.         3. Select OK to save your changes.         Benefits       • Make and edit special commands.         8. Add interactive buttons and forms.         • Add interactive buttons and forms.         • Add interactive buttons and forms.         • Add interactive buttons and forms.         • Add interactive buttons and forms.                                                                                                    | View                       | Displaying slides in different formats, such as list or full screen, and                                                                       |  |  |
| Customize Ribbon         Customize Ribbon         Customize Ribbon         Process of personalizing the Ribbon in PowerPoint for maximum efficiency by adding or removing frequently used tools.         Steps to Customize Ribbon         I.       Go to File tab at the top left corner of the window.         2.       In the menu that appears, choose Options. This will open the PowerPoint Options dialog box.         3.       In the PowerPoint Options dialog box, select the Customize Ribbon option on the left side.         4.       There are two main columns: one for the tabs; another for tools within each tab.         Steps to Customize Ribbon       5.         Select the tab where you want to add it from the list on the right side.         6.       Choose the specific tool you want to add or remove from the left side.         7.       Select the OK button to save your changes.         Developer Tab       Provides additional tools for creating interactive and unique presentations.         Steps to Turn on Developer       1.       On the File tab > Options > Customize Ribbon.         2.       In the Customize Ribbon Section select Developer by putting a checkmark next to it.       3.         3.       Select OK to save your changes.         Benefits       Make and edit special commands.         4.       Add interactive buttons and forms.         4.       Add inter                                                                                                    | Format (Contavtual)        | for zooming in or out.<br>Tab that appears when specific elements, like nictures, are selected                                                 |  |  |
| Customize Ribbon           Customize Ribbon           Customize Ribbon           Steps to Customize Ribbon           I. Go to File tab at the top left corner of the window.           2. In the menu that appears, choose Options. This will open the<br>PowerPoint Options dialog box.           3. In the PowerPoint Options dialog box, select the Customize<br>Ribbon option on the left side.           4. There are two main columns: one for the tabs; another for tools<br>within each tab.           Steps to Customize Ribbon           5. Select the tab where you want to add it from the list on the right<br>side.           6. Choose the specific tool you want to add or remove from the left<br>side. Use the Add button between the two columns to add it.           7. Select the OK button to save your changes.           Developer Tab           Provides additional tools for creating interactive and unique<br>presentations.           Steps to Turn on Developer           1.           1.           2.           2.           2.           3.           3.           3.           3.           4.           4.           4.           5.           5.           5.           5.           6.           6.                                                                                                    | Format (Contextual)        | providing options to modify their appearance.                                                                                                  |  |  |
| Customize Ribbon Process of personalizing the Ribbon in PowerPoint for maximum efficiency by adding or removing frequently used tools. Steps to Customize Ribbon Got of File tab at the top left corner of the window. Customize Ribbon Got of File tab at the top left corner of the window. Customize Ribbon Got of File tab at the top left corner of the window. Customize Ribbon Got of File tab at the top left corner of the window. Customize Ribbon Got of File tab at the top left corner of the window. Customize Ribbon Got of File tab at the top left corner of the window. Customize Ribbon Got Options dialog box. Got Options Got Options Got Opt | Customize Ribbon           |                                                                                                    |  |  |
| efficiency by adding or removing frequently used tools.         Steps to Customize Ribbon       1. Go to File tab at the top left corner of the window.         2. In the menu that appears, choose Options. This will open the PowerPoint Options dialog box.         3. In the PowerPoint Options dialog box, select the Customize Ribbon option on the left side.         4. There are two main columns: one for the tabs; another for tools within each tab.         Steps to Customize Ribbon         5. Select the tab where you want to add it from the list on the right side.         6. Choose the specific tool you want to add or remove from the left side. Use the Add button between the two columns to add it.         7. Select the OK button to save your changes.         Developer Tab         Provides additional tools for creating interactive and unique presentations.         2. In the Customize Ribbon Section select Developer by putting a checkmark next to it.         3. Select OK to save your changes.         Benefits       • Make and edit special commands.         • Add more advanced programming tools.         Quick Access Toolbar         Quick Access Toolbar         • Saves time and enhances efficiency.         • Organize commands.         • Saves time and enhances efficiency.         • Organize commands.         • Soves time and enhances efficiency.         • Organize commands.         •                                                                                                    | Customize Ribbon           | Process of personalizing the Ribbon in PowerPoint for maximum                                                                                  |  |  |
| Steps to Customize Ribbon       I. Go to File tab at the top left corner of the window.         2. In the menu that appears, choose Options. This will open the PowerPoint Options dialog box.         3. In the PowerPoint Options dialog box, select the Customize Ribbon option on the left side.         4. There are two main columns: one for the tabs; another for tools within each tab.         Steps to Customize Ribbon         5. Select the tab where you want to add it from the list on the right side.         6. Choose the specific tool you want to add or remove from the left side. Use the Add button between the two columns to add it.         7. Select the OK button to save your changes.         Developer Tab         Developer Tab         Provides additional tools for creating interactive and unique presentations.         Steps to Turn on Developer         1. On the File tab > Options > Customize Ribbon.         2. In the Customize Ribbon Section select Developer by putting a checkmark next to it.         3. Select OK to save your changes.         Benefits <ul> <li>Make and edit special commands.</li> <li>Add more advanced programming tools.</li> </ul> Quick Access Toolbar         Quick Access Toolbar         Quick Access Toolbar <ul> <li>Saves time and enhances efficiency.</li> <li>Organize commands.</li> <li>Customizable.</li> </ul> </td <td></td> <td>efficiency by adding or removing frequently used tools.</td>                                                                                                    |                            | efficiency by adding or removing frequently used tools.                                                                                        |  |  |
| <ol> <li>In the menu that appears, choose <b>Options</b>. This will open the PowerPoint Options dialog box.</li> <li>In the PowerPoint <b>Options</b> dialog box, select the <b>Customize Ribbon</b> option on the left side.</li> <li>There are two main columns: one for the tabs; another for tools within each tab.</li> <li>Steps to Customize Ribbon</li> <li>Select the tab where you want to add it from the list on the right side.</li> <li>Choose the specific tool you want to add or remove from the left side. Use the <b>Add</b> button between the two columns to add it.</li> <li>Select the <b>OK</b> button to save your changes.</li> </ol> <b>Developer Tab</b> Developer Tab           Provides additional tools for creating interactive and unique presentations.           Steps to Turn on Developer           Tab           Select <b>OK</b> to save your changes.           Benefits           Make and edit special commands.           Add interactive buttons and forms.           Add interactive buttons and forms.           Add interactive buttons and forms.           Benefits           Saves time and enhances efficiency.           Organize commands.           Saves time and enhances efficiency.           Organize commands in one spot.           Customize the QAT           Right-Click on the Quick Access Toolbar.           Robiow - a window will appear.           Choose commands to add to the toolbar.           Steps to Customize the QAT                                                                                                    | Steps to Customize Ribbon  | 1. Go to <b>File</b> tab at the top left corner of the window.                                                                                 |  |  |
| 3. In the PowerPoint Options dialog box.         3. In the PowerPoint Options dialog box, select the Customize Ribbon option on the left side.         4. There are two main columns: one for the tabs; another for tools within each tab.         Steps to Customize Ribbon         5. Select the tab where you want to add it from the list on the right side.         6. Choose the specific tool you want to add or remove from the left side. Use the Add button between the two columns to add it.         7. Select the OK button to save your changes.         Developer Tab         Provides additional tools for creating interactive and unique presentations.         Steps to Turn on Developer         1ab         2. In the Customize Ribbon Section select Developer by putting a checkmark next to it.         3. Select OK to save your changes.         Benefits         • Make and edit special commands.         • Add interactive buttons and forms.         • Add more advanced programming tools.         Quick Access Toolbar         Quick Access Toolbar         Quick Access Toolbar         • Saves time and enhances efficiency.         • Saves time and enhances efficiency.         • Customizable.         Steps to Customize the QAT                                                                                                    |                            | 2. In the menu that appears, choose <b>Options</b> . This will open the                                                                        |  |  |
| Bibbon option on the left side.         Ribbon option on the left side.         4. There are two main columns: one for the tabs; another for tools within each tab.         Steps to Customize Ribbon         5. Select the tab where you want to add it from the list on the right side.         6. Choose the specific tool you want to add or remove from the left side. Use the Add button between the two columns to add it.         7. Select the OK button to save your changes.         Developer Tab         Developer Tab         Provides additional tools for creating interactive and unique presentations.         Steps to Turn on Developer         1. On the File tab > Options > Customize Ribbon.         2. In the Customize Ribbon Section select Developer by putting a checkmark next to it.         3. Select OK to save your changes.         Benefits         • Make and edit special commands.         • Add interactive buttons and forms.         • Add more advanced programming tools.         Quick Access Toolbar         Quick Access Toolbar         Quick Access Toolbar         • Saves time and enhances efficiency.         • Organize commands in one spot.         • Customizable.         Steps to Customize the QAT         If the command you want is not in the menu, select More                                                                                                    |                            | PowerPoint Options dialog box.<br>In the DowerDoint <b>Ontions</b> dialog box select the <b>Customize</b>                                      |  |  |
| 4. There are two main columns: one for the tabs; another for tools within each tab.         Steps to Customize Ribbon       5. Select the tab where you want to add it from the list on the right side.         6. Choose the specific tool you want to add or remove from the left side. Use the Add button between the two columns to add it.         7. Select the OK button to save your changes.         Developer Tab         Provides additional tools for creating interactive and unique presentations.         Steps to Turn on Developer         1. On the File tab > Options > Customize Ribbon.         2. In the Customize Ribbon Section select Developer by putting a checkmark next to it.         3. Select OK to save your changes.         Benefits         • Make and edit special commands.         • Add interactive buttons and forms.         • Add more advanced programming tools.         Quick Access Toolbar         Quick Access Toolbar         Quick Access Toolbar         Quick Access Toolbar         Quick Access Toolbar located above the Ribbon, providing quick access to commonly used commands.         • Saves time and enhances efficiency.         • Organize commands in one spot.         • Customizable.         Steps to Customize the QAT         1. Right-Click on the Quick Access Toolbar at the top left corner of the window - a window will appear.         2. Choose command                                                                                                    |                            | <b>Ribbon</b> option on the left side.                                                                                                    |  |  |
| within each tab.         Steps to Customize Ribbon         Steps to Customize Ribbon         Steps to Customize Ribbon         Select the tab where you want to add it from the list on the right side.         Generative Steps to Customize Ribbon         Developer Tab         Provides additional tools for creating interactive and unique presentations.         Steps to Turn on Developer         Tab         2.         In the Customize Ribbon Section select Developer by putting a checkmark next to it.         3.         Select OK to save your changes.         Benefits         •         Quick Access Toolbar         Quick Access Toolbar (QAT)         Toolbar located above the Ribbon, providing quick access to commonly used commands.         Benefits         •       Saves time and enhances efficiency.         •       Organize commands in one spot.         •       Customizable.         Steps to Customize the QAT       Right-Click on the Quick Access Toolbar at the top left corner of the window – a window will appear.         2.       Choose commands to add to the toolbar.         3.       If the command you want is not in the menu, select More                                                                                                    |                            | 4. There are two main columns: one for the tabs; another for tools                                                                             |  |  |
| Steps to Customize Ribbon       5.       Select the tab where you want to add it from the list on the right side.         6.       Choose the specific tool you want to add or remove from the left side. Use the Add button between the two columns to add it.         7.       Select the OK button to save your changes.         Developer Tab         Provides additional tools for creating interactive and unique presentations.         Steps to Turn on Developer       1.         7.       Select OK to save your changes.         Benefits       •         8       •         9       •         9       •         9       •         9       •         9       •         10       •         11       •         12       •         13       •         14       •         15       •         16       •         17       •         18       •         19       •         10       •         10       •         10       •         10       •         10       •         10       •         1                                                                                                    |                            | within each tab.                                                                                                    |  |  |
| Side.       6. Choose the specific tool you want to add or remove from the left side. Use the Add button between the two columns to add it.         7. Select the OK button to save your changes.         Developer Tab       Provides additional tools for creating interactive and unique presentations.         Steps to Turn on Developer       1. On the File tab > Options > Customize Ribbon.         Tab       2. In the Customize Ribbon Section select Developer by putting a checkmark next to it.         3. Select OK to save your changes.         Benefits       • Make and edit special commands.         • Add more advanced programming tools.         Quick Access Toolbar         Quick Access Toolbar         Quick Access Toolbar         Steps to Customize the QAT         Norganize commands in one spot.         • Customizable.         Steps to Customize the QAT         Right-Click on the Quick Access Toolbar at the top left corner of the window – a window will appear.         2. Choose commands to add to the toolbar.         3. If the command you want is not in the menu, select More                                                                                                    | Steps to Customize Ribbon  | 5. Select the tab where you want to add it from the list on the right                                                                          |  |  |
| b. Choose the specific tool year want to add on termove norm the left side. Use the Add button between the two columns to add it.         7. Select the OK button to save your changes.         Developer Tab         Developer Tab         Provides additional tools for creating interactive and unique presentations.         Steps to Turn on Developer         Tab         1. On the File tab > Options > Customize Ribbon.         2. In the Customize Ribbon Section select Developer by putting a checkmark next to it.         3. Select OK to save your changes.         Benefits         • Make and edit special commands.         • Add interactive buttons and forms.         • Add more advanced programming tools.         Quick Access Toolbar         Quick Access Toolbar         Quick Access Toolbar (QAT)         Toolbar located above the Ribbon, providing quick access to commonly used commands.         • Saves time and enhances efficiency.         • Organize commands in one spot.         • Customizable.         Steps to Customize the QAT         1. Right-Click on the Quick Access Toolbar at the top left corner of the window – a window will appear.         2. Choose commands to add to the toolbar.         3. If the command you want is not in the menu, select More                                                                                                    |                            | side.<br>6 Choose the specific tool you want to add or remove from the left                                                                    |  |  |
| 7. Select the OK button to save your changes.         Developer Tab         Developer Tab         Developer Tab         Provides additional tools for creating interactive and unique presentations.         Steps to Turn on Developer         Tab         1. On the File tab > Options > Customize Ribbon.         2. In the Customize Ribbon Section select Developer by putting a checkmark next to it.         3. Select OK to save your changes.         Benefits         • Make and edit special commands.         • Add interactive buttons and forms.         • Add more advanced programming tools.         Quick Access Toolbar         Quick Access Toolbar (QAT)         Toolbar located above the Ribbon, providing quick access to commonly used commands.         • Saves time and enhances efficiency.         • Organize commands in one spot.         • Customizable.         Steps to Customize the QAT         1. Right-Click on the Quick Access Toolbar at the top left corner of the window – a window will appear.         2. Choose commands to add to the toolbar.         3. If the command you want is not in the menu, select More                                                                                                    |                            | side. Use the <b>Add</b> button between the two columns to add it.                                                                             |  |  |
| Developer Tab         Provides additional tools for creating interactive and unique presentations.           Steps to Turn on Developer         1. On the File tab > Options > Customize Ribbon.           Tab         2. In the Customize Ribbon Section select Developer by putting a checkmark next to it.           3. Select OK to save your changes.           Benefits         • Make and edit special commands.           • Add interactive buttons and forms.           • Add more advanced programming tools.           Quick Access Toolbar           Quick Access Toolbar (QAT)           Toolbar located above the Ribbon, providing quick access to commonly used commands.           • Saves time and enhances efficiency.           • Organize commands in one spot.           • Customizable.           Steps to Customize the QAT           1. Right-Click on the Quick Access Toolbar at the top left corner of the window – a window will appear.           2. Choose commands to add to the toolbar.           3. If the command you want is not in the menu, select More                                                                                                    |                            | 7. Select the <b>OK</b> button to save your changes.                                                                                           |  |  |
| Developer Tab       Provides additional tools for creating interactive and unique presentations.         Steps to Turn on Developer Tab       I. On the File tab > Options > Customize Ribbon.         Tab       I. On the File tab > Options > Customize Ribbon.         Tab       In the Customize Ribbon Section select Developer by putting a checkmark next to it.         Select OK to save your changes.       In the Customize Ribbon Section select Developer by putting a checkmark next to it.         Benefits       Make and edit special commands.         Add interactive buttons and forms.       Add more advanced programming tools.         Quick Access Toolbar       Toolbar located above the Ribbon, providing quick access to commonly used commands.         Benefits       Saves time and enhances efficiency.         Organize commands in one spot.       Customizable.         Steps to Customize the QAT       Right-Click on the Quick Access Toolbar at the top left corner of the window – a window will appear.         Choose commands to add to the toolbar.       If the command you want is not in the menu, select More                                                                                                    | Developer Tab              |                                                                                                    |  |  |
| presentations.         Steps to Turn on Developer         Tab         Tab         2. In the Customize Ribbon Section select Developer by putting a checkmark next to it.         3. Select OK to save your changes.         Benefits         • Make and edit special commands.         • Add interactive buttons and forms.         • Add more advanced programming tools.         Quick Access Toolbar         Quick Access Toolbar (QAT)         Toolbar located above the Ribbon, providing quick access to commonly used commands.         • Saves time and enhances efficiency.         • Organize commands in one spot.         • Customizable.         Steps to Customize the QAT         • Right-Click on the Quick Access Toolbar at the top left corner of the window – a window will appear.         2. Choose commands to add to the toolbar.         3. If the command you want is not in the menu, select More                                                                                                    | Developer Tab              | Provides additional tools for creating interactive and unique                                                                                  |  |  |
| Steps to Turn on Developer       I. On the File tab > Options > Customize Ribbon.         Tab       In the Customize Ribbon Section select Developer by putting a checkmark next to it.         3. Select OK to save your changes.         Benefits       Make and edit special commands.         Add interactive buttons and forms.         Add more advanced programming tools.         Quick Access Toolbar         Quick Access Toolbar (QAT)         Toolbar located above the Ribbon, providing quick access to commonly used commands.         Benefits         Steps to Customize the QAT         Right-Click on the Quick Access Toolbar at the top left corner of the window – a window will appear.         Choose commands to add to the toolbar.         If the command you want is not in the menu, select More                                                                                                    |                            | presentations.                                                                                                    |  |  |
| <ul> <li>2. In the Customize Ribbon section select <b>Developer</b> by putting a checkmark next to it.</li> <li>3. Select <b>OK</b> to save your changes.</li> <li>Benefits         <ul> <li>Make and edit special commands.</li> <li>Add interactive buttons and forms.</li> <li>Add more advanced programming tools.</li> </ul> </li> <li>Quick Access Toolbar</li> <li>Quick Access Toolbar (QAT)</li> <li>Toolbar located above the Ribbon, providing quick access to commonly used commands.</li> <li>Benefits         <ul> <li>Saves time and enhances efficiency.</li> <li>Organize commands in one spot.</li> <li>Customizable.</li> </ul> </li> <li>Steps to Customize the QAT 1. Right-Click on the Quick Access Toolbar at the top left corner of the window – a window will appear.</li> <li>Choose commands to add to the toolbar.</li> <li>If the command you want is not in the menu, select More</li> </ul>                                                                                                    | Steps to Turn on Developer | <ol> <li>On the File tab &gt; Options &gt; Customize Ribbon.</li> <li>In the Customize Dibbon Section select Developer by putting a</li> </ol> |  |  |
| 3. Select OK to save your changes.         Benefits         • Make and edit special commands.         • Add interactive buttons and forms.         • Add more advanced programming tools.         Quick Access Toolbar         Quick Access Toolbar (QAT)         Toolbar located above the Ribbon, providing quick access to commonly used commands.         Benefits         • Saves time and enhances efficiency.         • Organize commands in one spot.         • Customizable.         Steps to Customize the QAT         1. Right-Click on the Quick Access Toolbar at the top left corner of the window – a window will appear.         2. Choose commands to add to the toolbar.         3. If the command you want is not in the menu, select More                                                                                                    |                            | <ol> <li>In the customize Ribbon Section select Developer by putting a<br/>checkmark pext to it</li> </ol>                                     |  |  |
| Benefits       • Make and edit special commands.         • Add interactive buttons and forms.       • Add more advanced programming tools.         Quick Access Toolbar       Quick Access Toolbar         Quick Access Toolbar (QAT)       Toolbar located above the Ribbon, providing quick access to commonly used commands.         Benefits       • Saves time and enhances efficiency.         • Organize commands in one spot.       • Customizable.         Steps to Customize the QAT       1. Right-Click on the Quick Access Toolbar at the top left corner of the window – a window will appear.         2. Choose commands to add to the toolbar.       3. If the command you want is not in the menu, select More                                                                                                    |                            | 3. Select <b>OK</b> to save your changes.                                                                                                    |  |  |
| <ul> <li>Add interactive buttons and forms.</li> <li>Add more advanced programming tools.</li> </ul> Quick Access Toolbar           Quick Access Toolbar (QAT)         Toolbar located above the Ribbon, providing quick access to commonly used commands.           Benefits         • Saves time and enhances efficiency.           • Organize commands in one spot.         • Customizable.           Steps to Customize the QAT         1. Right-Click on the Quick Access Toolbar at the top left corner of the window – a window will appear.           2. Choose commands to add to the toolbar.         3. If the command you want is not in the menu, select More                                                                                                    | Benefits                   | Make and edit special commands.                                                                                                    |  |  |
| Add more advanced programming tools.  Quick Access Toolbar  Quick Access Toolbar (QAT)  Toolbar located above the Ribbon, providing quick access to commonly used commands.  Benefits      Saves time and enhances efficiency.     Organize commands in one spot.     Customizable.  Steps to Customize the QAT      Right-Click on the Quick Access Toolbar at the top left corner of the window – a window will appear.      Choose commands to add to the toolbar.      If the command you want is not in the menu, select More                                                                                                    |                            | Add interactive buttons and forms.                                                                                                    |  |  |
| Quick Access Toolbar         Quick Access Toolbar (QAT)       Toolbar located above the Ribbon, providing quick access to commonly used commands.         Benefits       • Saves time and enhances efficiency.         • Organize commands in one spot.       • Customizable.         Steps to Customize the QAT       1. Right-Click on the Quick Access Toolbar at the top left corner of the window – a window will appear.         2. Choose commands to add to the toolbar.       3. If the command you want is not in the menu, select More                                                                                                    |                            | Add more advanced programming tools.                                                                                                    |  |  |
| Quick Access Toolbar (QAT)       Toolbar located above the Ribbon, providing quick access to commonly used commands.         Benefits       • Saves time and enhances efficiency.         • Organize commands in one spot.       • Customizable.         Steps to Customize the QAT       1. Right-Click on the Quick Access Toolbar at the top left corner of the window – a window will appear.         2. Choose commands to add to the toolbar.       3. If the command you want is not in the menu, select More                                                                                                    | Quick Access Toolbai       |                                                                                                    |  |  |
| commonly used commands.         Benefits         • Saves time and enhances efficiency.         • Organize commands in one spot.         • Customizable.         Steps to Customize the QAT         1. Right-Click on the Quick Access Toolbar at the top left corner of the window – a window will appear.         2. Choose commands to add to the toolbar.         3. If the command you want is not in the menu, select More                                                                                                    | Quick Access Toolbar (QAT) | Toolbar located above the Ribbon, providing quick access to                                                                                    |  |  |
| <ul> <li>Saves time and enhances efficiency.</li> <li>Organize commands in one spot.</li> <li>Customizable.</li> <li>Steps to Customize the QAT 1. Right-Click on the Quick Access Toolbar at the top left corner of the window – a window will appear.</li> <li>Choose commands to add to the toolbar.</li> <li>If the command you want is not in the menu, select More</li> </ul>                                                                                                    | Depefite                   | commonly used commands.                                                                                                    |  |  |
| <ul> <li>Customizable.</li> <li>Customizable.</li> <li>Steps to Customize the QAT I. Right-Click on the Quick Access Toolbar at the top left corner of the window – a window will appear.</li> <li>Choose commands to add to the toolbar.</li> <li>If the command you want is not in the menu, select More</li> </ul>                                                                                                    | Benefits                   | <ul> <li>Saves time and enhances efficiency.</li> <li>Organize commands in one spot</li> </ul>                                                 |  |  |
| <ul> <li>Steps to Customize the QAT</li> <li>Right-Click on the Quick Access Toolbar at the top left corner of the window – a window will appear.</li> <li>Choose commands to add to the toolbar.</li> <li>If the command you want is not in the menu, select More</li> </ul>                                                                                                    |                            | <ul> <li>Customizable.</li> </ul>                                                                                                    |  |  |
| the window – a window will appear.<br>2. Choose commands to add to the toolbar.<br>3. If the command you want is not in the menu, select <b>More</b>                                                                                                    | Steps to Customize the QAT | <ol> <li>Right-Click on the Quick Access Toolbar at the top left corner of</li> </ol>                                                          |  |  |
| <ol> <li>Choose commands to add to the toolbar.</li> <li>If the command you want is not in the menu, select More</li> </ol>                                                                                                    |                            | the window – a window will appear.                                                                                                    |  |  |
| لا. If the command you want is not in the menu, select <b>More</b>                                                                                                    |                            | 2. Choose commands to add to the toolbar.                                                                                                    |  |  |
| Commands at the bettern. This will seen a new window called                                                                                                    |                            | 5. If the command you want is not in the menu, select <b>More</b>                                                                              |  |  |
| PowerPoint Options.                                                                                                    |                            | PowerPoint Options.                                                                                                    |  |  |

|                                     | <ol> <li>Find the Quick Access Toolbar section in the PowerPoint Options<br/>window.</li> </ol>                                                                                                    |
|-------------------------------------|----------------------------------------------------------------------------------------------------|
| Steps to Customize the QAT          | <ol> <li>There are two lists: one with the commands currently on the toolbar and another with commands you can add.</li> <li>To add a command, choose it from the list on the left then select Add button in the middle. It will be added to the toolbar.</li> <li>To remove a command, select it from the list on the right and then Remove button in the middle.</li> </ol> |
|                                     | <ol> <li>You can also change the order of the commands by using the<br/>arrows on the right side.</li> <li>Select <b>OK</b> to save your changes.</li> </ol>                                                                                                    |
| Navigation Pane                     | · · · · · ·                                                                                                    |
| Navigation Pane                     | Tool located on the left side of the PowerPoint window, displaying thumbnail images of slides.                                                                                                    |
| Benefits                            | <ul> <li>Navigate and organize slides.</li> <li>Thumbnail images and search maintain efficiency and organization.</li> </ul>                                                                                                    |
| Thumbnail Images                    | Small previews of each slide's content illustrated in the Navigation<br>Pane                                                                                                    |
| Steps to Use the Navigation<br>Pane | <ol> <li>Locate the Navigation Pane on the left side of the window.</li> <li>If the Navigation bar is not displayed make sure you are in the<br/>normal view by going to the <b>View</b> tab &gt; Presentation Views group<br/>&gt; <b>Normal</b>.</li> <li>Scroll through the list in the Navigation Pane and find the slide<br/>you want to view or edit</li> </ol>         |
| Steps to Use the Navigation<br>Pane | <ol> <li>Select its thumbnail image to make it the active slide. The active slide will be displayed in the main slide area of the PowerPoint window.</li> <li>Rearrange the order of the slides by selecting and dragging a slide's thumbnail image to a new position in the list.</li> </ol>                                                                                 |
| Active Slide                        | Slide that is currently selected and displayed in the main slide area of the PowerPoint window.                                                                                                    |
| Normal View                         | View that displays the Navigation Pane on the left side of the<br>window.                                                                                                    |

### Unit 1 Introduction to PowerPoint Study Guide Fill-In Explanation

| Торіс                            | Explanation |
|----------------------------------|-------------|
| PowerPoint Overview              | -           |
| PowerPoint                       |             |
| Benefits                         |             |
| Slides                           |             |
| Overview Tip                     |             |
| PowerPoint Window                |             |
| PowerPoint Window                |             |
| Quick Access Toolbar             |             |
| Ribbon                           |             |
| Title Bar                        |             |
| Min/Restore/Max/Close<br>Buttons |             |
| Slide Navigation Pane            |             |
| Slide Pane                       |             |
| Split Bar                        |             |
| Status Bar                       |             |
| View Buttons                     |             |
| Zoom Slider                      |             |
| Ribbon                           |             |
| Ribbon                           |             |
| Contextual Tabs                  |             |
| Groups                           |             |
| Galleries                        |             |
| Dialog Box Launcher              |             |
| Ribbon Elements                  |             |
| Themes                           |             |
| Dialog Boxes                     |             |
| Ribbon Tabs                      |             |
| Home                             |             |
| Insert                           |             |
| Draw                             |             |
| Design                           |             |
| Transitions                      |             |
| Animations                       |             |
| Slide Show                       |             |
| Review                           |             |
| View                             |             |

| Format (Contextual)                 |  |
|-------------------------------------|--|
| Customize Ribbon                    |  |
| Customize Ribbon                    |  |
| Steps to Customize Ribbon           |  |
| Steps to Customize Ribbon           |  |
| Developer Tab                       |  |
| Developer Tab                       |  |
| Steps to Turn on Developer<br>Tab   |  |
| Benefits                            |  |
| Quick Access Toolbar                |  |
| Quick Access Toolbar (QAT)          |  |
| Benefits                            |  |
| Steps to Customize the QAT          |  |
| Steps to Customize the QAT          |  |
| Navigation Pane                     |  |
| Navigation Pane                     |  |
| Benefits                            |  |
| Thumbnail images                    |  |
| Steps to Use the Navigation<br>Pane |  |
| Steps to Use the Navigation<br>Pane |  |
| Active Slide                        |  |
| Normal View                         |  |

### Unit 1 Introduction to PowerPoint Study Guide Fill-In Topic

| Торіс           | Explanation                                                                                                    |  |
|-----------------|----------------------------------------------------------------------------------------------------|--|
| PowerPoint Over | view                                                                                                    |  |
|                 | Create and share presentations.                                                                                                    |  |
|                 | <ul> <li>Share information in a concise way.</li> <li>Presentations are organized and creative.</li> <li>Integrate images, charts, videos, and special effects.</li> </ul> |  |
|                 | Individual pages in a presentation.                                                                                                    |  |
|                 | <ul> <li>Use pictures and videos widely.</li> <li>Avoid overcrowding slides.</li> <li>Practice your presentation before presenting it to others.</li> </ul>                |  |
| PowerPoint Wind | low                                                                                                    |  |
|                 | Contains the Ribbon interface of other Microsoft Office programs.                                                                                                    |  |
|                 | Provides quick access to frequently used commands.                                                                                                    |  |
|                 | Interface at the top of the window with tabs and groups for accessing commands and tools.                                                                                  |  |
|                 | Displays the name of the open presentation.                                                                                                    |  |
|                 | Control the size and closure of the PowerPoint application window.                                                                                                    |  |
|                 | Displays thumbnail views of each slide for organization and navigation.                                                                                                    |  |
|                 | Main workspace for viewing and editing the selected slide.                                                                                                    |  |
|                 | Adjusts the size of the Slide Navigation or Outline View pane.                                                                                                    |  |
|                 | Displays presentation information and includes buttons for Notes                                                                                                    |  |
|                 | Allows switching between different views of the presentation.                                                                                                    |  |
|                 | Adjusts the zoom level of slides in the presentation.                                                                                                    |  |
| Ribbon          |                                                                                                    |  |
|                 | Tool at the top of the PowerPoint window with tabs for accessing different commands and tools.                                                                             |  |
|                 | Tabs that appear when working with specific objects like pictures or charts, offering tools specific to those tasks.                                                       |  |
|                 | Organized sections within the Ribbon that contain related commands for performing different tasks.                                                                         |  |
|                 | Visual displays of options or styles, allowing users to choose from different designs or formats.                                                                          |  |
|                 | Special button in the Ribbon that opens a dialog box with advanced options and controls for a specific command.                                                            |  |
|                 | Tabs, contextual tabs, groups, dialog box launcher, and galleries<br>within the Ribbon interface.                                                                          |  |
|                 | Designs that can be applied to the entire presentation, accessed through the gallery in the Design tab.                                                                    |  |
|                 | Windows that provide additional options and controls for specific commands, accessed through the dialog box launcher.                                                      |  |
| Ribbon Tabs     |                                                                                                    |  |

|                      | Tab with tools for changing the appearance of text and slides,                                                                                                    |
|----------------------|----------------------------------------------------------------------------------------------------|
|                      | Adding pictures, shapes, charts, and other elements to slides.                                                                                                    |
|                      | Drawing items on slides and converting them to text or shapes.                                                                                                    |
|                      | Enhancing the visual appeal of slides by selecting colors and designs.                                                                                                    |
|                      | Adding special effects when transitioning from one slide to another.                                                                                                    |
|                      | Making objects on slides move, such as text or images.                                                                                                    |
|                      | Starting and controlling the presentation slideshow.                                                                                                    |
|                      | Checking and editing the presentation, including spelling checks.                                                                                                    |
|                      | comments, and changes.                                                                                                    |
|                      | Displaying slides in different formats, such as list or full screen, and for zooming in or out.                                                                                                    |
|                      | Tab that appears when specific elements, like pictures, are selected, providing options to modify their appearance.                                                                                                    |
| Customize Ribbon     |                                                                                                    |
|                      | Process of personalizing the Ribbon in PowerPoint for maximum efficiency by adding or removing frequently used tools.                                                                                                    |
|                      | <ol> <li>Go to File tab at the top left corner of the window.</li> <li>In the menu that appears, choose Options. This will open the<br/>PowerPoint Options dialog box.</li> </ol>                                                                                                    |
|                      | <ol> <li>In the PowerPoint <b>Options</b> dialog box, select the <b>Customize</b><br/><b>Ribbon</b> option on the left side.</li> <li>There are two main columns: one for the tabs; another for tools</li> </ol>                                                                                                    |
|                      | within each tab.                                                                                                    |
|                      | <ol><li>Select the tab where you want to add it from the list on the right<br/>side</li></ol>                                                                                                    |
|                      | <ol> <li>Choose the specific tool you want to add or remove from the left<br/>side. Use the Add button between the two columns to add it.</li> </ol>                                                                                                    |
|                      | 7. Select the <b>OK</b> button to save your changes.                                                                                                    |
| Developer Tab        |                                                                                                    |
|                      | Provides additional tools for creating interactive and unique presentations.                                                                                                    |
|                      | <ol> <li>On the File tab &gt; Options &gt; Customize Ribbon.</li> </ol>                                                                                                    |
|                      | <ol><li>In the Customize Ribbon Section select <b>Developer</b> by putting a</li></ol>                                                                                                    |
|                      | checkmark next to it.                                                                                                    |
|                      | <ul> <li>Select <b>OK</b> to save your changes.</li> <li>Make and edit special commands.</li> </ul>                                                                                                    |
|                      | <ul> <li>Add interactive buttons and forms</li> </ul>                                                                                                    |
|                      | <ul> <li>Add more advanced programming tools.</li> </ul>                                                                                                    |
| Quick Access Toolbar |                                                                                                    |
|                      | Toolbar located above the Ribbon, providing quick access to                                                                                                    |
|                      | commonly used commands.                                                                                                    |
|                      | Saves time and enhances efficiency.                                                                                                    |
|                      | Organize commands in one spot.                                                                                                    |
|                      | Customizable.     Division of the Customic Table and the table of the sum on a figure of the sum of the sum of the s |
|                      | I. RIGNT-CIICK ON THE QUICK ACCESS TOOIDAR At the top left corner of                                                                                                    |
|                      | Choose commands to add to the toolbar                                                                                                    |
|                      | 3. If the command you want is not in the menu, select <b>More</b>                                                                                                    |
|                      | Commands at the bottom. This will open a new window called                                                                                                    |
|                      | PowerPoint Options.                                                                                                    |

|                 | <ol> <li>Find the Quick Access Toolbar section in the PowerPoint Options<br/>window.</li> </ol>                                                      |
|-----------------|----------------------------------------------------------------------------------------------------|
|                 | <ol> <li>There are two lists: one with the commands currently on the<br/>toolbar and another with commands you can add.</li> </ol>                   |
|                 | <ol> <li>To add a command, choose it from the list on the left then select<br/>Add button in the middle. It will be added to the toolbar.</li> </ol> |
|                 | <ol> <li>To remove a command, select it from the list on the right and then<br/>Remove button in the middle.</li> </ol>                              |
|                 | <ol> <li>You can also change the order of the commands by using the<br/>arrows on the right side.</li> </ol>                                         |
|                 | 9. Select <b>OK</b> to save your changes.                                                                                                    |
| Navigation Pane |                                                                                                    |
|                 | Tool located on the left side of the PowerPoint window, displaying thumbnail images of slides.                                                       |
|                 | Navigate and organize slides.                                                                                                    |
|                 | <ul> <li>Thumbnail images and search maintain efficiency and<br/>organization.</li> </ul>                                                            |
|                 | Small previews of each slide's content illustrated in the Navigation<br>Pane                                                                         |
|                 | I. Locate the Navigation Pane on the left side of the window.                                                                                        |
|                 | 2. If the Navigation bar is not displayed make sure you are in the                                                                                   |
|                 | normal view by going to the <b>View</b> tab > Presentation Views group > <b>Normal</b>                                                               |
|                 | <ol> <li>Scroll through the list in the Navigation Pane and find the slide<br/>you want to view or edit.</li> </ol>                                  |
|                 | 4. Select its thumbnail image to make it the active slide. The active slide will be displayed in the main slide area of the PowerPoint window.       |
|                 | 5. Rearrange the order of the slides by selecting and dragging a slide's thumbnail image to a new position in the list.                              |
|                 | Slide that is currently selected and displayed in the main slide area of                                                                             |
|                 | the PowerPoint window.                                                                                                    |
|                 | View that displays the Navigation Pane on the left side of the                                                                                       |
|                 | Window.                                                                                                    |

### **Unit 1: Create Project**

The Create project is designed to allow the application and demonstration of new knowledge, skills, and personal creativity to produce a project-based result while integrating rubric requirements using a checklist.

**Tip:** While working on your project, remember to save your progress regularly. This will allow you to come back to it later. To continue working, open the document, then launch the platform using the Add-in whenever you're ready.

To begin, review the Project Specifications.

**Project Specifications:** Develop a structured PowerPoint presentation to introduce yourself to your instructor. Use the following guide/checklist to create the PowerPoint.

Required:

- $\hfill\square$  Add at least five slides with text
- □ Check for Compatibility
- □ Inspect the Presentation
- Presentation Properties
- □ Set the Presentation Properties
- □ Set the Presentation to Print Notes Pages or Handouts
- □ Set the presentation as Read-Only or Mark as Final
- Password Protect

#### Practice:

- Customizing the Ribbon
- Customizing the Quick Access Toolbar

### **Unit 1: Objective Assessment**

- 1) PowerPoint helps you organize your information, like using bullet points or numbers to illustrate important facts.
  - True (correct)
  - False
- 2) The title Bar is located at the bottom of the window.
  - True
  - False (correct)
- 3) Which of the following options helps you fix/adjust the size of slide navigation or outline view pane?
  - a) Title Bar
  - b) Split Bar (correct)
  - c) Status Bar
  - d) Slide Pane
- 4) Review the following terms and descriptions and match the terms to correctly identify when you would use the Ribbon tabs.
  - Galleries
  - Groups
  - Contextual Tabs

**Galleries (correct)** It has similar commands to help you with different tasks. **Groups (correct)** It has different visual options and styles. **Contextual Tab (correct)** It has special tools just for working with pictures or charts.

- 5) Match the following words into the correct category.
  - a) Design
  - b) Illustrations
  - c) Draw
  - d) Images

| Ribbon Tabs      | Non-Ribbon Tabs         |
|------------------|-------------------------|
| Design (correct) | Illustrations (correct) |
| Draw (correct)   | Images (correct)        |
|                  |                         |

- 6) Which of the following tabs helps with "checking and editing your presentation"?
  - a) View
  - b) Review (correct)
  - c) Developer
  - d) Design
- 7) Which of the following is not an option inside the Ribbon?
  - a) Merge
  - b) Slide Master
  - c) Add Table (correct)
  - d) Record

- 8) Which of the following is not a group inside the Developer Tab?
  - a) Code

#### b) Comments (correct)

- c) Add-ins
- d) Controls
- 9) The Developer Tab is a default option in the Ribbon.
  - True
  - False (correct)
- 10) The Quick Access Toolbar is great because it saves you time. Instead of searching for commands in different places, you can have them organized in one spot.
  - True (correct)
  - False
- 11) The Navigation Pane in PowerPoint is a helpful tool that helps you move around and organize your slides.
  - True (correct)
  - False
- 12) A thumbnail image of the first slide can give you a preview of how the slides will appear with that particular theme or template.
  - True (correct)
  - False
- 13) It is not possible to open the PowerPoint files shared with the user.
  - True
  - False (correct)
- 14) What is the shortcut key used to save the PowerPoint file?
  - a) Ctrl + A
  - b) Ctrl + S (correct)
  - c) Ctrl + D
  - d) Ctrl + O
- 15) The Save option is located in which of the following tabs?
  - a) Home
  - b) File (correct)
  - c) Insert
  - d) View

16) Which of the following tabs has the themes group/option?

- a) Draw
- b) Review
- c) Design (correct)
- d) View

17) Which of the following is a file extension for the PowerPoint Template File?

- a) .pptx
- b) .pptm
- c) .potx (correct)
- d) .potm

18) It is possible to save the select number of slides when saving the PPT as a PDF file.

- True (correct)
- False

19) Which of the following is a publishing option when saving the PPT as a PDF file?

- a) Outline View (correct)
- b) Videos
- c) Images
- d) URLs

20) Match the following words into the correct category.

- a) WMV
- a) PNG
- b) MP3
- c) JPEG

| Non-Image Formats | Image Formats  |
|-------------------|----------------|
| WMV (correct)     | JPEG (correct) |
| MP3 (correct)     | PNG (correct)  |

21) Which of the following formats helps you save the PPT file as a video file?

- a) MP3
- , b) MP5
- c) MP7
- d) MP4 (correct)

22) It is possible to print custom slides from a PPT.

- True (correct)
- False

23) Which of the following is not an option in the Print Layout Options?

- a) Full Page Slides
- b) Comments (correct)
- c) Notes Pages
- d) Outline

24) Outline View includes slide titles and text to help you focus on the main points and structure.

- True (correct)
- False
- 25) Printing handouts in PowerPoint allows you to make copies of your presentation with a single slide on each page.
  - True
  - False (correct)

26) Printing in grayscale is helpful when saving ink or printing documents that don't need colors.

- True (correct)
- False

27) Which of the following is not an option inside the "Advanced Properties" Dialog Box?

- a) Custom
- b) Summary
- c) Numbers (correct)
- d) Contents

28) Match the following words into the correct category.

- a) Subject
- b) Categories
- c) Print
- d) Share

| Non-Properties Elements | Properties Elements  |
|-------------------------|----------------------|
| Print (correct)         | Subject (correct)    |
| Share (correct)         | Categories (correct) |

29) Setting a presentation as read-only is helpful when you want to keep the content the same.

- True (correct)
- False

30) Which of the following tabs has the Password Protect option?

- a) Password
- b) Privacy
- c) Protect
- d) File (correct)

31) When you mark a presentation as final, you declare it as finished and ready for others to view.

- True (correct)
- False

32) If there are compatibility issues in the new PPT, then there might be issues when it is opened in an older PowerPoint Version.

- True (correct)
- False

33) Which of the following is not an option inside Document Inspector?

- a) Comments
- b) Tags (correct)
- c) Ink
- d) Embedded Documents

### **PowerPoint Unit 1 Key Terms**

| Term                              | Definition                                                                                                    |
|-----------------------------------|----------------------------------------------------------------------------------------------------|
| Compatibility                     | Ensure your presentation works well on different devices and software versions.                                                                                                  |
| Contextual Tabs                   | Tabs that appear in the Ribbon when certain objects or elements, such as images or charts, are selected.                                                                         |
| Developer Tab                     | A specialized tab in PowerPoint that provides advanced tools and features for creating interactive and customized presentations.                                                 |
| Dialog Box<br>Launcher            | A small icon or button within a group in the Ribbon, represented by a small arrow or ellipsis.                                                                                   |
| Galleries                         | Visual displays within the Ribbon that present different options or styles in a graphical format.                                                                                |
| Groups                            | Within each Ribbon tab, groups are clusters of related commands and tools that serve a specific function or purpose.                                                             |
| Handouts                          | Make copies of your presentation with several slides on each page to distribute to others.                                                                                       |
| JPEG                              | Joint Photographic Experts Group, a standard image file format commonly used for photographs and realistic images.                                                               |
| Min/Restore/<br>Max/Close Buttons | These buttons control the size and closure of the PowerPoint application window.                                                                                                 |
| Navigation Pane                   | A pane located on the left side of the PowerPoint window that displays a<br>list of thumbnail images representing the slides in a presentation.                                  |
| PDF                               | Portable Document Format, a file format commonly used for sharing and distributing documents, including presentations.                                                           |
| PNG                               | Portable Network Graphics, a common image file format that supports lossless compression.                                                                                        |
| PowerPoint                        | A computer program that helps you make presentations.                                                                                                    |
| Quick Access<br>Toolbar           | Positioned above or below the Ribbon, it offers quick access to frequently<br>used commands, and you can customize it to add or remove commands<br>according to your preference. |
| Read-only                         | Use this feature to share presentations with others to view only and not make changes in the file.                                                                               |
| Ribbon                            | The main interface in PowerPoint that provides access to commands categorized into groups for clear navigation and execution.                                                    |

| Ribbon Tab               | The interface at the top of the window that includes tabs and groups to<br>organize a range of commands and tools, serving as the main control<br>center to access different features and functions within the application. |
|--------------------------|----------------------------------------------------------------------------------------------------|
| Slide Navigation<br>Pane | It displays thumbnail views of each slide, helping you organize and navigate through slides in your presentation.                                                                                                    |
| Slide Pane               | This is the main workspace where you view and edit the selected slide.                                                                                                    |
| Split Bar                | By dragging this bar left or right, you can adjust the size of the Slide<br>Navigation or Outline View pane.                                                                                                    |
| Status Bar               | It shows presentation information, such as the current slide number and<br>total number of slides, and includes buttons for Notes and various viewing<br>options.                                                           |
| Template                 | A pre-designed and formatted file that serves as a starting point for creating new presentations.                                                                                                    |
| Theme                    | A predefined set of design elements and formatting styles that determine<br>the overall appearance and visual consistency of a presentation.                                                                                |
| Title Bar                | Located at the top of the window, it displays the name of the open presentation.                                                                                                    |
| View Buttons             | These buttons allow you to switch between different views of your presentation, such as Normal, Slide Sorter, Reading, and Slide Show.                                                                                      |
| Zoom Slider              | Positioned on the status bar, it enables you to adjust the zoom level of your slides, either by using the minus and plus buttons or by dragging the slider.                                                                 |

# Unit 1: Unplugged Activities Instructor Guide

### Instructions

Below are a variety of offline activities to choose from to support learning in the unit. Choose activities to enhance learning in the classroom.

### **Activity 1: Word Search**

Distribute pages 2-4 to the learners.

With Words - Use this word search to reinforce the key terms in the unit. An answer key is provided.

With Clues - Use this word search to challenge learners to find key terms in the unit using clues. An answer key is provided.

### **Activity 2: Crossword Puzzle**

Distribute pages 2-3 to the learners.

Have learners solve the crossword puzzle by reading clues and filling in the answer with key terms from the unit.

An answer key is provided.

### **Activity 3: Presenting Properties Sorting**

The object of this activity is to help learners understand and categorize different presentation properties in PowerPoint.

### Activity 4: Ribbon Tab Sequencing

The object of this activity is to help learners understand the organization of Ribbon Tabs in PowerPoint.

# **Unit 1: Unplugged Activity**

### **Activity 1: Word Search**

With Words - Use this word search to reinforce the key terms in the unit An answer key is provided.

With Clues – Use this word search to challenge learners to find key terms in the unit using clues. An answer key is provided.

## **Unit 1 Word Search with Words**

Complete the following word search by finding and circling all the words in the box below the puzzle. Words can be in any direction.

| Q | Υ | Ν | D | I | Α | L | 0 | G | В | 0 | Х | L | Α | U | Ν | С | Н | Ε | R | Ζ |
|---|---|---|---|---|---|---|---|---|---|---|---|---|---|---|---|---|---|---|---|---|
| Μ | 0 | G | S | D | Т | Ν | А | V | Ι | G | А | Т | Ι | 0 | Ν | В | В | Т | D | Х |
| V | 0 | Κ | Ζ | Х | W | Ι | 0 | G | Т | R | L | Y | 0 | С | А | Т | G | Μ | Κ | Y |
| Κ | Q | Y | J | R | А | Х | L | 0 | А | Е | Х | J | Ι | Т | Κ | S | Т | V | L | G |
| Т | Ζ | G | А | L | L | Е | R | I | Е | S | W | Ρ | Ν | I | В | R | G | Ν | W | А |
| V | S | 0 | S | Q | Е | F | S | Κ | Y | Е | R | 0 | Ι | Х | А | J | 0 | 0 | С | 0 |
| D | Ρ | Ν | 0 | S | S | Т | Κ | Ρ | I | S | В | Y | Μ | В | Q | D | L | J | А | I |
| I | В | 0 | Ν | Μ | U | U | R | Ν | Ν | В | Т | S | S | S | А | D | Κ | D | D | W |
| 0 | L | F | W | 0 | S | D | Κ | 0 | Ι | I | Y | U | В | Е | G | R | 0 | U | Ρ | S |
| W | Е | D | D | Е | 0 | L | Т | R | L | Е | Т | V | R | W | С | С | V | Ν | С | L |
| 0 | Н | Ν | В | Y | R | Т | Ι | Ι | В | А | Ζ | 0 | 0 | Q | Y | J | Q | Q | Q | Т |
| D | А | Ζ | V | С | U | Ρ | В | D | Т | Ρ | Ρ | Е | Т | 0 | J | Ρ | Е | G | J | Е |
| Н | Т | Ν | J | В | Т | Ι | 0 | S | Е | F | S | С | Е | Ι | U | W | Q | Ρ | Т | Μ |
| Ζ | L | J | W | S | Т | Q | R | Ι | G | R | В | L | Ζ | Q | Т | R | Т | D | Н | Ρ |
| F | Х | Е | F | А | Х | А | R | Ρ | Ν | G | U | Т | Ι | Т | Y | L | Ζ | F | Е | L |
| Κ | Ι | Ρ | Ρ | L | В | R | Н | Е | Η | Т | Ν | Ρ | Q | D | В | Ζ | Е | L | Μ | А |
| V | Ν | Μ | J | Т | W | W | С | D | Е | V | Е | L | 0 | Ρ | Е | R | Μ | В | Е | Т |
| L | 0 | G | I | Ι | Н | D | V | Е | С | S | Т | D | В | Y | U | Ρ | Ι | F | Α | Е |
| С | J | L | Μ | Μ | F | Е | R | F | С | 0 | Ν | Т | Е | Х | Т | U | А | L | Κ | R |
| W | Ρ | G | Y | 0 | S | 0 | Κ | Ζ | Μ | Y | Ζ | С | U | V | Μ | V | W | Ν | Н | R |
| S | Q | U | I | С | Κ | Α | С | С | Е | S | S | Т | 0 | 0 | L | В | А | R | Е | Е |

CONTEXTUAL DEVELOPER HANDOUTS NAVIGATION RIBBONTAB STATUSBAR GALLERIES READONLY SLIDEPANE SPLITBAR TEMPLATE TITLEBAR COMPATIBILITY DIALOGBOXLAUNCHER POWERPOINT QUICKACCESSTOOLBAR VIEWBUTTONS ZOOMSLIDER

GROUPS JPEG PDF PNG THEME

### **Unit 1 Word Search Solution Key**

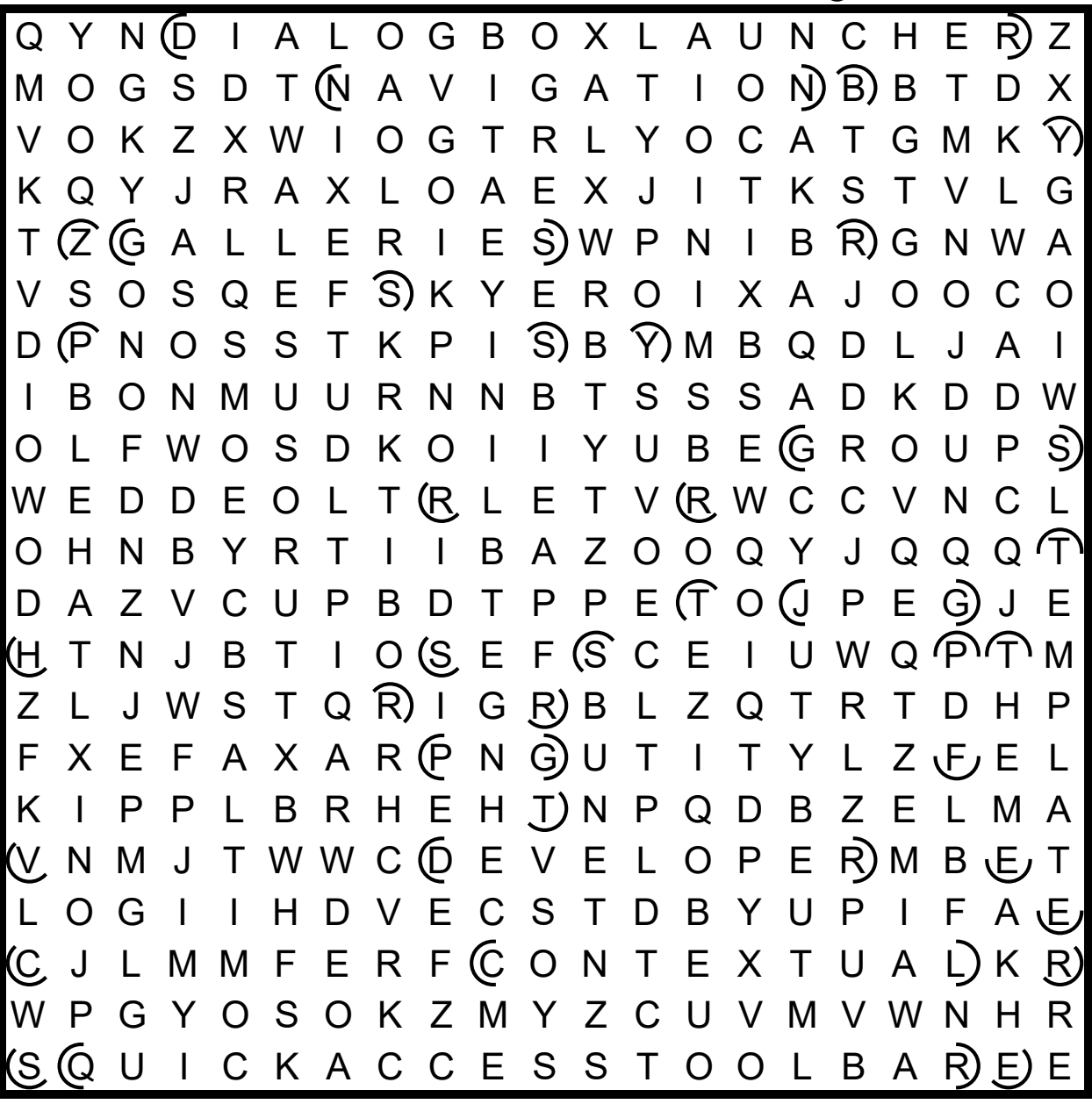

## **Unit 1 Word Search with Clues**

Complete the following word search by finding and circling the words that fit the clues below. Words can be in any direction.

| Q | Y | Ν | D |   | A | L | 0 | G | В | 0 | Х | L | A | U | Ν | С | Н | Е | R | Ζ |
|---|---|---|---|---|---|---|---|---|---|---|---|---|---|---|---|---|---|---|---|---|
| Μ | 0 | G | S | D | Т | Ν | А | V | Ι | G | А | Т | Ι | 0 | Ν | В | В | Т | D | Х |
| V | 0 | Κ | Ζ | Х | W | Ι | 0 | G | Т | R | L | Y | 0 | С | А | Т | G | Μ | Κ | Υ |
| Κ | Q | Y | J | R | А | Х | L | 0 | А | Е | Х | J | Ι | Т | Κ | S | Т | V | L | G |
| Т | Ζ | G | Α | L | L | Е | R | I | Е | S | W | Ρ | Ν | Ι | В | R | G | Ν | W | А |
| V | S | 0 | S | Q | Е | F | S | Κ | Y | Е | R | 0 | Ι | Х | А | J | 0 | 0 | С | 0 |
| D | Ρ | Ν | 0 | S | S | Т | Κ | Ρ | Ι | S | В | Y | Μ | В | Q | D | L | J | А | Ι |
| Ι | В | 0 | Ν | Μ | U | U | R | Ν | Ν | В | Т | S | S | S | А | D | Κ | D | D | W |
| 0 | L | F | W | 0 | S | D | Κ | 0 | I | Ι | Y | U | В | Е | G | R | 0 | U | Ρ | S |
| W | Е | D | D | Е | 0 | L | Т | R | L | Е | Т | V | R | W | С | С | V | Ν | С | L |
| 0 | Н | Ν | В | Y | R | Т | Ι | Ι | В | А | Ζ | 0 | 0 | Q | Y | J | Q | Q | Q | Т |
| D | А | Ζ | V | С | U | Ρ | В | D | Т | Ρ | Ρ | Е | Т | 0 | J | Ρ | Е | G | J | Е |
| Н | Т | Ν | J | В | Т | Ι | 0 | S | Е | F | S | С | Е | Ι | U | W | Q | Ρ | Т | Μ |
| Ζ | L | J | W | S | Т | Q | R | I | G | R | В | L | Ζ | Q | Т | R | Т | D | Н | Ρ |
| F | Х | Е | F | А | Х | А | R | Ρ | Ν | G | U | Т | Ι | Т | Y | L | Ζ | F | Е | L |
| Κ | I | Ρ | Ρ | L | В | R | Н | Е | Н | Т | Ν | Ρ | Q | D | В | Ζ | Е | L | Μ | А |
| V | Ν | Μ | J | Т | W | W | С | D | Е | V | Е | L | 0 | Ρ | Е | R | Μ | В | Е | Т |
| L | 0 | G | Ι | Ι | Н | D | V | Е | С | S | Т | D | В | Y | U | Ρ | Ι | F | А | Е |
| С | J | L | Μ | Μ | F | Е | R | F | С | 0 | Ν | Т | Е | Х | Т | U | А | L | Κ | R |
| W | Ρ | G | Y | 0 | S | 0 | Κ | Ζ | Μ | Y | Ζ | С | U | V | Μ | V | W | Ν | Н | R |
| S | Q | U | Ι | С | Κ | А | С | С | Е | S | S | Т | 0 | 0 | L | В | А | R | Е | Е |

### **Unit 1 Word Search Clues**

| ANSWER KEY | CLUE                                                                                                    |
|------------|----------------------------------------------------------------------------------------------------|
|            | Ensure your presentation works well on different devices and software versions                                                       |
|            | These tabs appear in the Ribbon when certain objects or elements (e.g., charts) are selected.                                        |
|            | This tab provides advanced tools and features for creating interactive and customized presentations.                                 |
|            | Small icon or button within a group in the Ribbon, represented by a small arrow or ellipsis.                                         |
|            | Visual displays within the Ribbon that present different options or styles in a graphical format.                                    |
|            | Within the Ribbon, clusters of related commands and tools with a specific function or purpose.                                       |
|            | Make copies of your presentation with several slides on each page to distribute to others.                                           |
|            | A standard image file format used for photographs and realistic images.                                                              |
|            | This pane displays thumbnail images and helps to organize slides and move through a presentation.                                    |
|            | A file format used for sharing and distributing documents.                                                                           |
|            | A common image file format that supports lossless compression.                                                                       |
|            | A computer program that helps you make presentations.                                                                                |
|            | Positioned above or below the Ribbon, it offers frequently used commands that you can add or remove.                                 |
|            | Use this feature to share presentations with others to view only and not make changes in the file.                                   |
|            | The main control center providing navigation and execution, giving access to commands, tools, features and functions through groups. |
|            | The main workspace where you view and edit the selected slide.                                                                       |
|            | Drag left or right to adjust the size of the Slide Navigation or Outline View pane.                                                  |
|            | Shows presentation information (e.g., the total number of slides) and includes buttons for Notes and various viewing options.        |
|            | A pre-designed and formatted file that serves as a starting point for creating new presentations.                                    |
|            | A predefined set of design elements and formatting styles that determine the overall appearance and visual consistency.              |
|            | At the top of the window, it displays the name of the open presentation.                                                             |
|            | Allows switching between different views of the presentation, such as Slide Sorter.                                                  |
|            | Enables focus adjustments to your slides by using the - and + buttons.                                                               |

## **Unit 1 Word Search with Clues Answer Key**

| ANSWER KEY          | CLUE                                                                          |
|---------------------|-------------------------------------------------------------------------------|
|                     | Ensure your presentation works well on different devices and software         |
| COMPATIBILITY       | versions.                                                                     |
| CONTEXTUAL          | These tabs appear in the Ribbon when certain objects or elements (e.g.,       |
| CONTEXTOAL          | charts) are selected.                                                         |
|                     | This tab provides advanced tools and features for creating interactive and    |
| DEVELOPER           | customized presentations.                                                     |
|                     | Small icon or button within a group in the Ribbon, represented by a small     |
| DIALOG BOX LAONCHER | arrow or ellipsis.                                                            |
|                     | Visual displays within the Ribbon that present different options or styles in |
| GALLERIES           | a graphical format.                                                           |
| CROURS              | Within the Ribbon, clusters of related commands and tools with a specific     |
| GROOFS              | function or purpose.                                                          |
| HANDOUTS            | Make copies of your presentation with several slides on each page to          |
|                     | distribute to others.                                                         |
| JPEG                | Joint Photographic Experts Group, a standard image file format used for       |
|                     | photographs and realistic images.                                             |
| NAVIGATION          | This pane displays thumbnail images and helps to organize slides and          |
|                     | move through a presentation.                                                  |
| PDF                 | Portable Document Format, a file format used for sharing and distributing     |
|                     | documents.                                                                    |
| PNG                 | Portable Network Graphics, a common image file format that supports           |
|                     | lossless compression.                                                         |
| POWERPOINT          | A computer program that helps you make presentations.                         |
| QUICK ACCESS        | Positioned above or below the Ribbon, it offers frequently used commands      |
| TOOLBAR             | that you can add or remove.                                                   |
| READ ONLY           | Use this feature to share presentations with others to view only and not      |
|                     | make changes in the file.                                                     |
| RIBBON TAB          | The main control center providing navigation and execution, giving access     |
|                     | to commands, tools, features and functions through groups.                    |
| SLIDE PANE          | The main workspace where you view and edit the selected slide.                |
| SPLIT BAR           | Drag left or right to adjust the size of the Silde Navigation or Outline view |
|                     | pane.                                                                         |
| STATUS BAR          | Snows presentation information (e.g., the total number of slides) and         |
|                     | Includes buttons for Notes and Various viewing options.                       |
| TEMPLATE            | A pre-designed and formatted file that serves as a starting point for         |
|                     | Creating new presentations.                                                   |
| THEME               | the everall appearance and visual consistency                                 |
|                     | At the ten of the window, it displays the pame of the open presentation       |
|                     | At the top of the window, it displays the name of the open presentation.      |
| VIEW BUTTONS        | Anows switching between different views of the presentation, such as slide    |
|                     | Enables focus adjustments to your slides by using the land hutters            |
|                     | Enables focus adjustments to your sides by using the - and + buttons.         |

# **Unit 1: Unplugged Activity**

### **Activity 2: Crossword Puzzle**

Solve the crossword puzzle by reading clues and filling in the answer with key terms from the unit. An answer key is provided.

## **Unit 1 Crossword Puzzle**

Use the clues to solve the crossword puzzle.

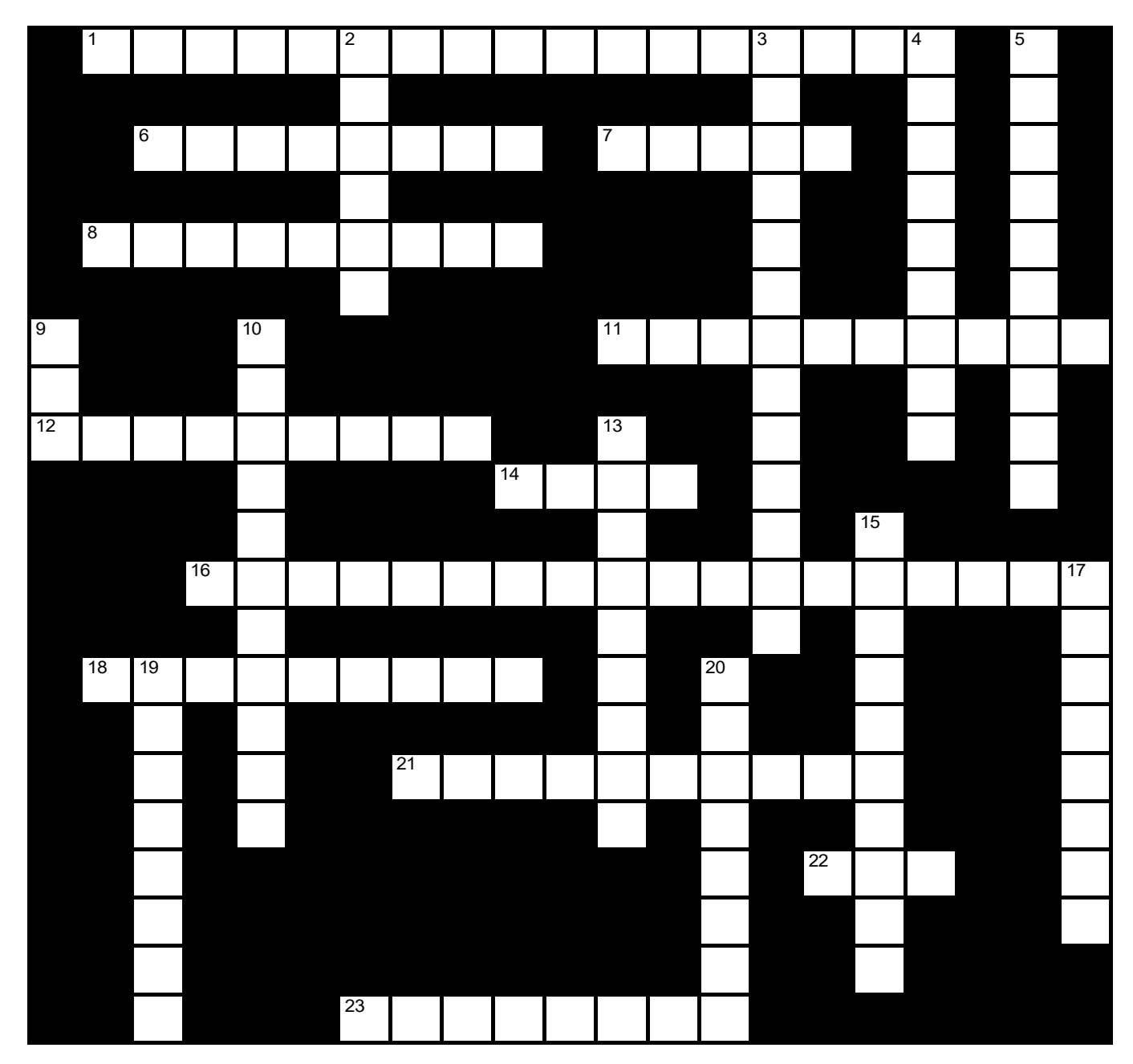

## **Unit 1 Crossword Clues**

#### Across

- 1 Small icon or button within a group in the Ribbon, represented by a small arrow or ellipsis. (17)
- 6 Make copies of your presentation with several slides on each page to distribute to others. (8)
- 7 A predefined set of design elements and formatting styles that determine the overall appearance and visual consistency. (5)
- 8 The main workspace where you view and edit the selected slide. (9)
- 11 This pane displays thumbnail images and helps to organize slides and move through a presentation. (10)
- 12 Visual displays within the Ribbon that present different options or styles in a graphical format. (9)
- 14 A standard image file format used for photographs and realistic images. (4)
- **16** Positioned above or below the Ribbon, it offers frequently used commands that you can add or remove. (18)
- **18** Shows presentation information (e.g., the total number of slides) and includes buttons for Notes and various viewing options. (9)
- 21 These tabs appear in the Ribbon when certain objects or elements (e.g., charts) are selected. (10)
- 22 A file format used for sharing and distributing documents. (3)
- 23 Drag left or right to adjust the size of the Slide Navigation or Outline View pane. (8)

#### Down

- 2 Within the Ribbon, clusters of related commands and tools with a specific function or purpose. (6)
- 3 Ensure your presentation works well on different devices and software versions. (13)
- 4 The main control center providing navigation and execution, giving access to commands, tools, features and functions through groups. (9)
- 5 A computer program that helps you make presentations. (10)
- 9 A common image file format that supports lossless compression. (3)
- 10 Allows switching between different views of the presentation, such as Slide Sorter. (11)
- 13 This tab provides advanced tools and features for creating interactive and customized presentations. (9)
- 15 Enables focus adjustments to your slides by using the and + buttons. (10)
- 17 Use this feature to share presentations with others to view only and not make changes in the file. (8)
- 19 A pre-designed and formatted file that serves as a starting point for creating new presentations. (8)
- 20 At the top of the window, it displays the name of the open presentation. (8)

### **Unit 1 Crossword Puzzle Answer Key**

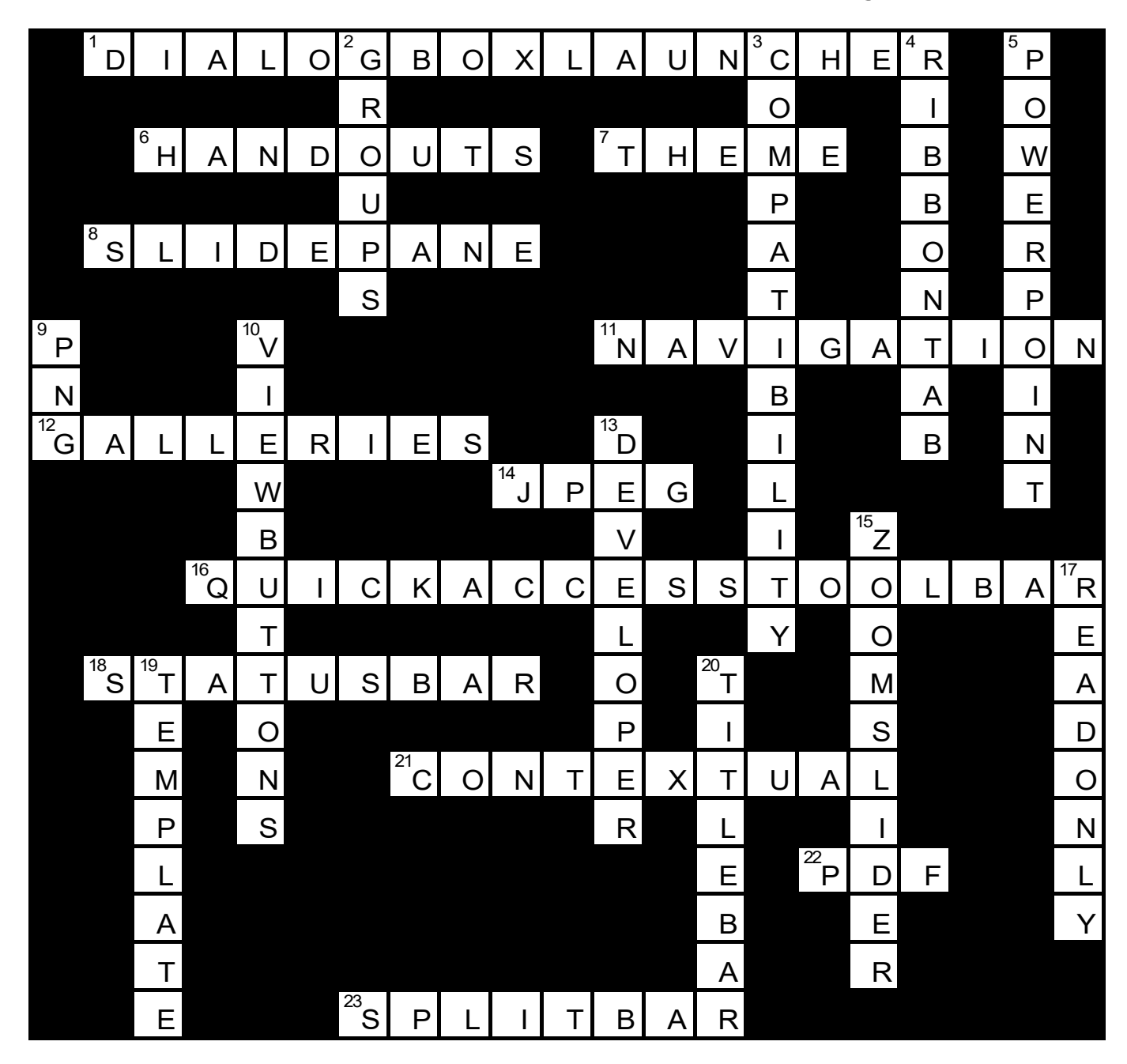

Across: 1 DIALOGBOXLAUNCHER, 6 HANDOUTS, 7 THEME, 8 SLIDEPANE, 11 NAVIGATION, 12 GALLERIES, 14 JPEG, 16 QUICKACCESSTOOLBAR, 18 STATUSBAR, 21 CONTEXTUAL, 22 PDF, 23 SPLITBAR.

Down: 2 GROUPS, 3 COMPATIBILITY, 4 RIBBONTAB, 5 POWERPOINT, 9 PNG, 10 VIEWBUTTONS, 13 DEVELOPER, 15 ZOOMSLIDER, 17 READONLY, 19 TEMPLATE, 20 TITLEBAR.

# **Unit 1: Unplugged Activity**

## **Activity 3: Presentation Properties Sorting**

Objective: To help learners understand and categorize different presentation properties in PowerPoint.

Materials:

• Cards or paper squares, each labeled with a presentation property (e.g., Set as Read-Only, Password Protect, Compatibility).

Instructions:

- Before the activity, prepare cards or paper squares, each labeled with one of the presentation properties. You can use different colors or symbols to represent various categories.
- Divide the class into small groups or pairs, depending on your class size.
- Distribute the cards or paper squares randomly, ensuring each group receives a mix of properties.
- Instruct each group to categorize the properties into three groups: "Security Features," "File Options," and "Presentation Inspection."
- Encourage learners to discuss and justify why they placed each property in a particular category.
- After a set time (e.g., 10 minutes), have each group share their categorization and reasoning with the class.
- Facilitate a class discussion about the correct categorization of these properties and explain their respective functions and purposes in PowerPoint.

#### **Example Presentation Cards**

Set as Read-Only Password Protect Mark as Final Compatibility Inspect a Presentation **Document Properties** Encrypt with Password **Optimize for Compatibility** Personal Information Removal Metadata Removal Mark as Final with Comments **Digital Signatures Document Inspector** Accessibility Checker Protect Presentation for Sharing **Restrict Permissions** Permission Password Digital Rights Management (DRM) **Redact Personal Information** Manage Document Properties

# **Unit 1: Unplugged Activity**

## **Activity 4: Ribbon Tab Sequencing**

Objective: To help learners understand the organization of Ribbon Tabs in PowerPoint.

Materials: Colored cards or paper strips, each representing a Ribbon Tab in PowerPoint (e.g., Home, Insert, Design, Transitions).

Instructions:

- Before the activity, prepare colored cards or paper strips, each labeled with the name of a Ribbon Tab in PowerPoint. For example, use red for "Home," blue for "Insert," and so on.
- Distribute these cards or paper strips randomly to the learners. Ensure that each learner or group has one.
- Instruct learners to stand in a circle, holding their assigned Ribbon Tab card.
- Explain that their task is to arrange themselves in the correct sequence as they appear in the PowerPoint Ribbon. They should do this without speaking and by coordinating visually with their peers.
- Allow learners to move around and collaborate to find their proper position in the Ribbon sequence.
- Once they believe they are in the correct order, discuss as a group and make adjustments if needed.
- Reinforce the concept of the Ribbon Tabs, their order, and the functions they contain.

### **PowerPoint Course Key Terms**

| Term                     | Definition                                                                                                    |
|--------------------------|----------------------------------------------------------------------------------------------------|
| 3D Models                | Help in presenting complex structures, concepts, and designs in a more understandable manner.                                                             |
| Adjust Pictures          | It includes moving, resizing, rotating, and cropping features.                                                                                            |
| Adjust Shapes            | Adjusting shapes involves changing the size, position, and appearance of the shape.                                                                       |
| Align Shapes             | It involves arranging and positioning shapes on slides.                                                                                                   |
| Align Text<br>Vertically | Refers to positioning the text at the top, middle, or bottom of the box.                                                                                  |
| Alignment Tools          | These tools help to achieve consistent, balanced, and visually appealing layouts.                                                                         |
| Alt Text                 | A written description of an image's content and function, helping people<br>who are visually impaired to understand the meaning conveyed by the<br>image. |
| Animations               | These are visual effects that add movement and interactivity to objects.                                                                                  |
| Annotations              | These are notes, comments, or remarks added to a document.                                                                                                |
| Antonyms                 | Words that have the opposite meaning to the selected word.                                                                                                |
| Arrange Shapes           | Arranging shapes allows you to change or control the shape's position on the slide.                                                                       |
| Auditory Cues            | These are signals used to convey information.                                                                                                    |
| Autocorrect              | Settings that allow you to automatically correct common spelling mistakes, typos, and formatting errors as you enter words.                               |
| Built-in                 | It refers to something that is an integral part of a system.                                                                                              |
| Bullets                  | Little symbols that appear next to each point in a list, making it clear and organized.                                                                   |
| Change Chart             | Change the chart type to display your data in different ways.                                                                                             |
| Change Text Case         | Switch between uppercase, lowercase, sentence case, or other capitalization styles to help emphasize certain words or make the text clearer to read.      |
| Chart Elements           | These are different parts of a chart that provide extra information.                                                                                      |
| Charts                   | Charts are visual representations of data that help organize and display information.                                                                     |
| Clear Formatting         | Eliminates any unwanted styling and ensures a cohesive and consistent design for your slides.                                                             |

| Clipboard              | A feature that allows you to temporarily store and manage copied or cut content.                                                            |
|------------------------|----------------------------------------------------------------------------------------------------|
| Collaboration          | It is a process in which individuals or groups work together to achieve a common goal.                                                      |
| Columns                | Refer to the division of a slide into multiple vertical sections, allowing you to organize and present your content in a structured manner. |
| Compatibility          | Ensure your presentation works well on different devices and software versions.                                                             |
| Contextual Tabs        | Tabs that appear in the Ribbon when certain objects or elements, such as images or charts, are selected.                                    |
| Convert Shapes         | Users can convert a shape to a different type without losing any formatting.                                                                |
| Copyright ©            | The © symbol indicates ownership and exclusive rights to creative works, protecting them from unauthorized use or reproduction.             |
| Crop Pictures          | Eliminate unnecessary parts of an image.                                                                                                    |
| Custom Shapes          | These shapes are created by users to meet specific design requirements.                                                                     |
| Custom Slide Show      | It involves specific slides to play in a different order.                                                                                   |
| Custom Styles          | It refers to a unique set of design elements.                                                                                               |
| Cut, Copy, Paste       | Essential features that allow you to move or duplicate text, images, or other elements within your presentation.                            |
| Developer Tab          | A specialized tab in PowerPoint that provides advanced tools and features for creating interactive and customized presentations.            |
| Dialog Box<br>Launcher | A small icon or button within a group in the Ribbon, represented by a small arrow or ellipsis.                                              |
| Duplicate Slides       | Creating exact copies of slides within a presentation.                                                                                      |
| Duration               | It is typically referring to the length of time.                                                                                            |
| Effects                | It highlights specific key points.                                                                                                    |
| Embedding              | It means placing a file within a webpage.                                                                                                   |
| Explanatory<br>Content | It is designed to make complex or unfamiliar subjects more understandable.                                                                  |
| Find                   | A feature that allows you to search for specific words or phrases within your presentation.                                                 |
| Font Sets              | A collection of fonts that are designed to work well together and create a consistent and visually pleasing appearance for your slides.     |
| Format Painter         | Quickly apply formatting from one element of your presentation to another.                                                                  |

| Format Paragraphs                 | Control the layout, alignment, indentation, and spacing of your text to enhance readability and visual appeal.                                                |
|-----------------------------------|----------------------------------------------------------------------------------------------------|
| Format Shapes                     | By using formatting features, users can change the shape's color, size, and other properties.                                                                 |
| Format Text                       | Enhances the overall appearance and feel of your presentation, making the text stand out, emphasizes important points, and improves readability.              |
| Galleries                         | Visual displays within the Ribbon that present different options or styles in a graphical format.                                                             |
| Grouped Shapes                    | Move on the slide as a single entity.                                                                                                    |
| Groups                            | Within each Ribbon tab, groups are clusters of related commands and tools that serve a specific function or purpose.                                          |
| Handouts                          | Make copies of your presentation with several slides on each page to distribute to others.                                                                    |
| Hide Slides                       | The action of concealing specific slides from a presentation.                                                                                                 |
| Highlight Text                    | Emphasizes key information, allowing your audience to quickly identify and understand the most significant points.                                            |
| JPEG                              | Joint Photographic Experts Group, a standard image file format commonly used for photographs and realistic images.                                            |
| Merge Cells                       | By merging cells, you can create larger cells.                                                                                                    |
| Min/Restore/<br>Max/Close Buttons | These buttons control the size and closure of the PowerPoint application window.                                                                              |
| Modify 3D Models                  | Change the color, size, appearance and rotation of 3D models.                                                                                                 |
| Move Text                         | Rearrange the order of text within each slide without affecting the slide order.                                                                              |
| Multimedia<br>Experience          | It involves the use of various types of media, such as text, images, audio, and video, to engage an audience.                                                 |
| Navigation                        | It is the process of moving through and interacting with software, websites, or digital interfaces to access content.                                         |
| Navigation Pane                   | A pane located on the left side of the PowerPoint window that displays a<br>list of thumbnail images representing the slides in a presentation.               |
| Numbering                         | A useful way to present information in a structured and organized manner,<br>that helps to establish a sequential order and hierarchy within your<br>content. |
| Outline Pane                      | Provides a structured view of your presentation's text, allowing you to reposition paragraphs, sentences, or individual words.                                |
| Paragraph Dialog<br>Launcher      | A tool that provides additional more advanced settings and fine-tune the appearance of your text when formatting paragraphs.                                  |

| Paste Special                       | A powerful feature that provides additional options for pasting content from the clipboard.                                                                                                    |
|-------------------------------------|----------------------------------------------------------------------------------------------------|
| PDF                                 | Portable Document Format, a file format commonly used for sharing and distributing documents, including presentations.                                                                                                    |
| Picture Align                       | Select the align button to Align the selected picture horizontally and vertically.                                                                                                    |
| Picture Order                       | The order button lets you bring pictures forward or send them backward.                                                                                                    |
| Pictures                            | A visual representation of ideas, concepts, and data.                                                                                                    |
| PNG                                 | Portable Network Graphics, a common image file format that supports lossless compression.                                                                                                    |
| PowerPoint                          | A computer program that helps you make presentations.                                                                                                    |
| PowerPoint Shows                    | Allow you to organize content into visual slides.                                                                                                    |
| Preset Animations                   | These are pre-designed animation effects.                                                                                                    |
| Promote and<br>Demote Lists         | Shows how ideas are connected and more organized to help your audience understand the relationship between different points.                                                                                                |
| Quick Access<br>Toolbar             | Positioned above or below the Ribbon, it offers quick access to frequently<br>used commands, and you can customize it to add or remove commands<br>according to your preference.                                            |
| Quick Styles                        | Collection of pre-designed formatting options.                                                                                                    |
| Read-only                           | Use this feature to share presentations with others to view only and not make changes in the file.                                                                                                    |
| Rearrange Slide                     | Changing the order or sequence of slides within a presentation.                                                                                                    |
| Registered<br>Trademark ®           | The ® symbol signifies that a word, phrase, logo, or design has been officially registered as a trademark, providing legal protection against unauthorized use or imitation.                                                |
| Rehearsing                          | It is the act of practicing.                                                                                                    |
| Replace                             | A feature that allows you to find specific words or phrases and replace<br>them with different ones throughout your presentation.                                                                                           |
| Resize Pictures                     | It ensures that the pictures are not stretched.                                                                                                    |
| Reuse Slides                        | Inserting slides from one presentation into another for reuse.                                                                                                    |
| Ribbon                              | The main interface in PowerPoint that provides access to commands categorized into groups for clear navigation and execution.                                                                                               |
| Ribbon Tab                          | The interface at the top of the window that includes tabs and groups to<br>organize a range of commands and tools, serving as the main control<br>center to access different features and functions within the application. |
| Screenshots And<br>Screen Clippings | Capture and insert images of specific content.                                                                                                    |

| Shading                  | Adding a background color or pattern to cells or an entire table.                                                                                                 |
|--------------------------|----------------------------------------------------------------------------------------------------|
| Shape Styles             | They consist of preset colors and effects that change the appearance of your text boxes and shapes.                                                               |
| Shapes                   | These can be different things like rectangles, circles, or arrows that you can use to display information.                                                        |
| Simultaneously           | It means doing two or more things at the exact same time.                                                                                                    |
| Slide Background         | The visual elements behind the content on a slide.                                                                                                    |
| Slide Layout             | Templates for arranging content and design elements on slides.                                                                                                    |
| Slide Master             | A master template for consistent formatting across all slides.                                                                                                    |
| Slide Navigation<br>Pane | It displays thumbnail views of each slide, helping you organize and navigate through slides in your presentation.                                                 |
| Slide Pane               | This is the main workspace where you view and edit the selected slide.                                                                                            |
| Slide Sections           | Dividing a presentation into segments for organization.                                                                                                    |
| Slide Size               | The dimensions and shape of individual slides in a presentation.                                                                                                  |
| Slides Pane              | The panel displaying slide thumbnails for easy navigation.                                                                                                    |
| SmartArt                 | Create visually appealing diagrams and graphics.                                                                                                    |
| Special Characters       | Symbols or icons that you can't find on your regular keyboard and can help emphasize ideas, add creativity, and make slides more interesting.                     |
| Spell Check              | A useful tool that helps you identify and correct spelling errors in your presentation.                                                                           |
| Spell Check<br>Options   | Customize and control how the Spell Check feature works.                                                                                                    |
| Split Bar                | By dragging this bar left or right, you can adjust the size of the Slide<br>Navigation or Outline View pane.                                                      |
| Split Cells              | By splitting cells, you can divide a single cell into multiple smaller cells.                                                                                     |
| Status Bar               | It shows presentation information, such as the current slide number and<br>total number of slides, and includes buttons for Notes and various viewing<br>options. |
| Synonyms                 | Words with a similar meaning to the selected word.                                                                                                    |
| Table Borders            | Table borders refer to the lines surrounding the cells in a table.                                                                                                |
| Table Shading            | Shading in a table refers to adding a background color to the cells.                                                                                              |
| Table Styles             | Table styles consist of combinations of colors, borders, shading, and font formatting that can be applied to tables.                                              |
| Tables                   | Tables have rows and columns that create a grid-like structure.                                                                                                   |
| Tabs                     | Setting tabs refers to defining the precise positions where the text aligns within a text box or placeholder.                                                     |

| Template                  | A pre-designed and formatted file that serves as a starting point for creating new presentations.                                                                                                    |
|---------------------------|----------------------------------------------------------------------------------------------------|
| Text Alignment            | Refers to the positioning of text within a text box or placeholder to determine how the text is horizontally aligned, whether it's aligned to the left, center, right, or justified.                     |
| Text Color                | Helps create contrast, highlight important information, or match the color scheme of your presentation.                                                                                                  |
| Text Direction            | Refers to the orientation or angle at which the text appears on a slide. It determines whether the text is displayed horizontally or vertically.                                                         |
| Text Effects              | Add visual enhancements to your text, making it more captivating and engaging for your audience.                                                                                                    |
| Theme                     | A predefined set of design elements and formatting styles that determine<br>the overall appearance and visual consistency of a presentation.                                                             |
| Themes                    | Design packages that provide consistent colors, fonts, and styles.                                                                                                    |
| Thesaurus                 | A valuable tool for finding synonyms, antonyms, and related words to enhance the variety and richness of your vocabulary.                                                                                |
| Title Bar                 | Located at the top of the window, it displays the name of the open presentation.                                                                                                    |
| Trademark ™               | The ™ symbol indicates that a word, phrase, logo, or design is being used as a trademark, although it may not have official registration, still offering some level of legal recognition and protection. |
| Transitions               | Transition effects occur when you move from one slide to another.                                                                                                    |
| Trim                      | It is the process of cutting or removing specific parts of a video to shorten its duration.                                                                                                    |
| Versatile                 | It refers to a flexible or adaptable method or approach that can be applied in various situations.                                                                                                    |
| Video Dimensions          | It refers to the physical size of a video in terms of its width and height.                                                                                                    |
| View Buttons              | These buttons allow you to switch between different views of your presentation, such as Normal, Slide Sorter, Reading, and Slide Show.                                                                   |
| Webpage                   | It is a document on the internet.                                                                                                    |
| Word Document<br>Outlines | A Word document that can be imported onto a PowerPoint slide to save time and effort when creating presentations.                                                                                        |
| WordArt                   | Create stylized and decorative text.                                                                                                    |
| Zoom Slider               | Positioned on the status bar, it enables you to adjust the zoom level of your slides, either by using the minus and plus buttons or by dragging the slider.                                              |